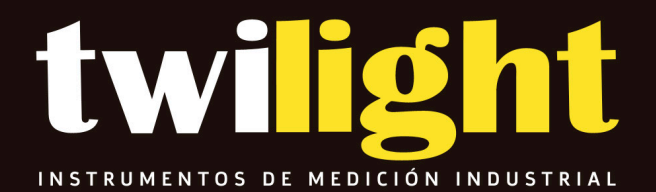

Contador de partículas Portátil, Particle Plus **PP-HH83061** 

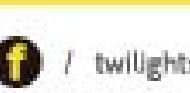

/ twilightsadecv

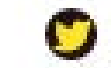

twilightsadecv

www.twilight.mx

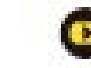

/ twilightsadecv

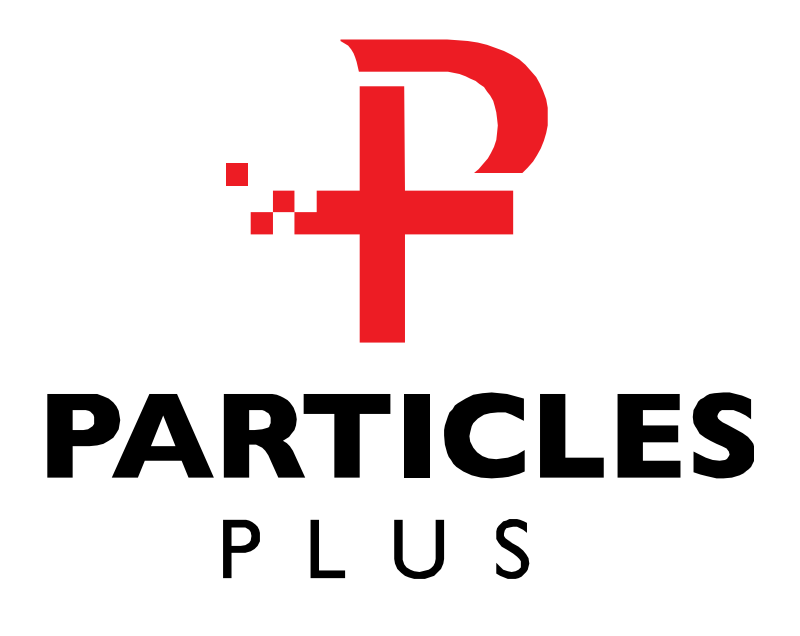

# 8000 Series Handheld Particle Counters User's Manual

Version 1.0

**Copyright 2018 by Particles Plus, Inc., All Rights Reserved.** No part of this publication may be reproduced, stored in a retrieval system, or transmitted in any form or by any means, electronic, mechanical, photocopying, recording, or otherwise, without the prior written permission of Particles Plus, Inc. The information contained in this document constitutes proprietary trade secrets of Particles Plus. You are not allowed to disclose or allow to be disclosed such information except as allowed by Particles Plus in writing. No patent liability is assumed with respect to the use of the information contained herein. While every precaution has been taken in the preparation of this manual, Particles Plus, Inc. assumes no responsibility for errors or omissions. Neither is any liability assumed for damages resulting from the use of the information contained herein.

Neither Particles Plus, Inc. nor its affiliates shall be liable to the purchaser of this product or third parties for damages, losses, costs, or expenses incurred by purchaser or third parties as a result of: accident, misuse, or abuse of this product or unauthorized modifications, repairs, or alterations to this product, or failure to strictly comply with Particles Plus operating and maintenance instructions.

Particles Plus, Inc. shall not be liable against any damages or problems arising from the use of any options or any products or accessories other than those designated as Original Particles Plus Products or Particles Plus Approved.

Particles Plus is a registered trademark of Particles Plus, Inc. MODBUS is a registered trademark of Schneider Automation Inc. Microsoft<sup>™</sup>, Windows<sup>™</sup> and Excel<sup>™</sup> are trademarks of Microsoft Corporation

NOTICE: The contents of this manual are subject to change without notice.

Product Name: Particles Plus, Inc. 8000 Series Handheld Particle Counters

Model Numbers: 8306, 8506, 8506-20, 8506-30, 8303 & 8503

The following standards are applied only to the particle counters that are so labeled. EMC is tested using Particles Plus power supplies.

North America: EMI: FCC/ICES-003 Class A

FCC Compliance Statement for American Users

This equipment has been tested and found to comply with the limits for a Class A digital device, pursuant to Part 15 of the FCC Rules. These limits are designed to provide reasonable protection against harmful interference when the equipment is operated in a commercial environment. This equipment generates, uses, and can radiate radio frequency energy and, if not installed and used in accordance with the instruction manual, may cause harmful interference to radio communications. Operation of this equipment in a residential area is likely to cause harmful interference, in which case the user will be required to correct the interference at their own expense.

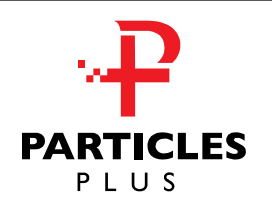

# (€ Declaration of Conformity

In accordance with EN ISO/IEC 17050-1:2010

Manufacturer's Name:

Particles Plus, Inc.

Manufacturer's Address:

31 Tosca Drive Stoughton, MA 02072 USA

#### Application of Council Directives

| EMC:                   | 2014/30/EU |
|------------------------|------------|
| RoHS 2:                | 2011/65/EU |
| Low Voltage Directive: | 2006/95/EC |

#### **Application of Council Directives**

| EMC:                            | EN 61326-1:2013                       |
|---------------------------------|---------------------------------------|
|                                 | CISPR 11:2009+A1:2010                 |
| RoHS 2 Technical Documentation: | EN 50581:2012                         |
| Safety Requirements:            | EN 61010-1:2010                       |
| Product Name:                   | Handheld and Remote Particle Counters |

#### **Product Model Numbers:**

Handheld followed by: 8306, 8303, 8503, 8506, 8506-20, or 8506-30 Remote followed by: 7301-AQM, 7302-AQM, 7201, 7301, 7501, 5201, 5301, 5501, 5510, 5310, 5301-AQM or 5302-AQM

We hereby declare that the equipment specified above conforms to the above Directives and Standards.

David Pariseau Chief Technical Officer

Stoughton, Massachusetts

# Tabla de contenido

# Contenido

| 1-1  | Información de Seguridad Importante                                | .6        |
|------|--------------------------------------------------------------------|-----------|
| 1-2  | Recomendaciones Ergonómicas                                        | 7         |
| 1-3  | Advertencias para el uso de dispositivos inalámbricos              | 7         |
| 1-4  | Visión General                                                     | .8        |
| 1-5  | Especificaciones                                                   | .9        |
| 1-6  | Accesorios Incluidos                                               | 11        |
| 1-7  | Accesorios Opcionales                                              | 12        |
| 1-8  | Vistas de productos                                                | 14        |
| 2-1  | Desembalar e inspeccionar el instrumento                           | 15        |
| 2-2  | Registrar su producto1                                             | 5         |
| 2-3  | Contactando a Particles Plus                                       | 15        |
| 2-4  | Almacenamiento y envío del instrumento                             | 15        |
| 2-5  | Consideraciones de alimentación y conexión a la alimentación de CA | 15        |
| 2-6  | Instalar Baterías                                                  | 16        |
| 2-7  | Encendido de la unidad                                             | 18        |
| 2-8  | Estatus de Potencia y Carga LED (botón de encendido)               | 19        |
| 3-1  | Iconos de Control y Menú                                           | 19        |
| 4-1  | Diagrama de flujo operativo- Mapa de menús                         | 23        |
| 5-1  | Operación - Encendido inicial - Uso por primera vez                | 24        |
| 5-2  | Pantalla                                                           | 24        |
| 5-3  | Tomando una muestra                                                | 25        |
| 5-4  | Medidor en tiempo real, gráficos y pantallas ambientales           | 26        |
| 5-5  | Datos Grabados                                                     | 28        |
| 5-6  | Reportes                                                           | 30        |
| 6-1  | Ajustes                                                            | 33        |
| 6-2  | Configuración de muestreo                                          | 33        |
| 6-3  | Channel Management                                                 | 34        |
| 6-4  | LugaresyRecetas                                                    | 36        |
| 6-5  | Configuración                                                      | 40        |
| 6-6  | Configuración de impresora                                         | 42        |
| 6-7  | Comunicación4                                                      | 12        |
| 6-8  | Ambiente4                                                          | 5         |
| 6-9  | Contraseñas                                                        | <b>16</b> |
| 6-10 | ) Pantallas                                                        | .47       |

| 7-1 Administración de energía                 | . 47 |
|-----------------------------------------------|------|
| 8-1 Controles de volumen                      | .49  |
| 9-1 Software de gestión de instrumentos (IMS) | 49   |
| 10-1 Operación Remota                         | . 50 |
| Apendice – A                                  | . 50 |
| Apendice – B                                  | . 50 |

# 1-1 Informacion de Seguridad Importante

Esta sección presenta información importante destinada a garantizar el uso seguro y efectivo de este producto. Lea esta sección detenidamente y guárdela en un lugar accesible.

- ONo lo use cerca de gases explosivos, inflamables o reactivos.
- No lo conecte directamente a gases o líquidos a presión.
- No deseche incorrectamente los instrumentos electrónicos, solo deséchelos de acuerdo con los requisitos reglamentarios locales o comuníquese con Particles Plus para obtener la opción de intercambio
- Las baterías de iones de litio defectuosas o que no funcionan deben reciclarse, no tirar a la basura
- Este dispositivo contiene un producto láser de Clase I al que no se puede acceder durante el funcionamiento normal; no desarme este dispositivo, puede producirse una exposición a radiación láser dañina
- Desmontar el dispositivo anulará todas las garantías.
- No utilice este dispositivo para ningún otro propósito que no sea la medición de partículas en ambientes ambientales.
- No opere el instrumento con la entrada tapada o tapada, ya que esto puede dañar la bomba de vacío.
- No permita que entre agua u otro líquido en la entrada del contador de partículas; esto dañará la unidad
- Cualquier cambio o modificación en el equipo de Particles Plus que no esté expresamente aprobado por Particles Plus podría anular la autorización del usuario para operar el equipo, puede provocar lesiones graves y anulará todas las garantías.

#### Clave de los simbolos

Los símbolos en este manual se identifican por su nivel de importancia, como se

define a continuación. Lea atentamente lo siguiente antes de manipular el producto.

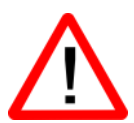

#### ADVERTENCIA:

Las advertencias deben observarse cuidadosamente para evitar lesiones corporales graves.

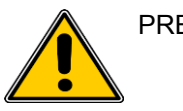

#### PRECAUCIÓN:

Se deben tener precauciones para evitar lesiones menores o daños a su equipo.

**NOT**A: El láser en este producto está completamente encerrado dentro de un sensor sin partes reparables por el usuario. Además, el nivel de emisión no excede el AEL (Límite de Emisión Accesible) de Clase 1 en todas las condiciones de operación, mantenimiento, servicio y falla.

# 1-2 Recomendaciones ergonómicas

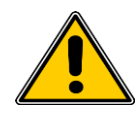

PRECAUCIÓN: para prevenir o reducir los riesgos potenciales de lesiones ergonómicas, siga las recomendaciones a continuación. Consulte con su Gerente local de Salud y Seguridad para asegurarse de cumplir con los programas de seguridad de su empresa para evitar lesiones a los empleados.

- <sup>(2)</sup> Disminuya o elimine el movimiento repetitivo
- ⑦ Mantenga una posición natural mientras sostiene el instrumento.
- ⑦ Reduce o elimina la fuerza excesiva
- ⑦ Mantenga los objetos que se usan con frecuencia al alcance de la mano
- ⑦ Realizar tareas a las alturas correctas

O Utilice un trípode o el soporte incorporado con el instrumento en un modo independiente

#### 1-3 Advertencias para el uso de dispositivos inalámbricos

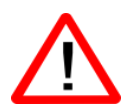

Observe todos los avisos de advertencia con respecto al uso de los contadores de partículas de Particles Plus con el módulo de comunicaciones Wi-Fi opcional instalado. Seguridad en hospitales

Los dispositivos inalámbricos transmiten energía de radiofrecuencia y pueden afectar los equipos eléctricos médicos. Los dispositivos inalámbricos deben apagarse donde se le solicite en hospitales, clínicas o centros de atención médica. Estas solicitudes están diseñadas para evitar posibles interferencias con equipos médicos sensibles.

#### Marcapasos

Los fabricantes de marcapasos recomiendan mantener un mínimo de 15 cm (6 pulgadas) entre un dispositivo inalámbrico de mano y un marcapasos para evitar posibles interferencias con el marcapasos. Estas recomendaciones son consistentes con la investigación independiente y las recomendaciones de Wireless Technology Research.

Personas con marcapasos:

- SIEMPRE debe mantener el dispositivo a más de 15 cm (6 pulgadas) del . marcapasos si está ENCENDIDO
- No debe llevar el dispositivo en el pecho
- Debe usar el brazo más alejado del marcapasos para minimizar la posibilidad de interferencia
- Si tiene alguna razón para sospechar que se está produciendo una interferencia, apague su dispositivo

#### Otros dispositivos médicos

Consulte a su médico o al fabricante del dispositivo médico para determinar si el funcionamiento de su producto inalámbrico puede interferir con el dispositivo médico.

# 1-4 Descripción general

Gracias por comprar un contador de partículas Particles Plus, el instrumento portátil más avanzado disponible.

Este manual del usuario proporcionará la explicación detallada y las instrucciones para el uso y funcionamiento adecuados de este contador de partículas rico en funciones.

Los contadores de partículas Particles Plus tienen un amplio rango dinámico que mide de 0.3 µm a 25.0 µm, con agrupamiento variable real para configuraciones de ajuste de tamaño de canal a 0.01 µm. Este instrumento utiliza 7 o más procesadores para mantener y administrar las diversas funciones de operación. El procesamiento avanzado también permite que muchas operaciones se realicen simultáneamente, incluso mientras la unidad muestrea. Esto incluye agregar anotaciones a la muestra actual en progreso, o agregar anotaciones a datos previamente registrados mientras el muestreo está en progreso.

La función de medidor en tiempo real es única en su capacidad de ajustar la sensibilidad del instrumento para localizar fuentes de partículas con indicaciones visuales y audibles. La capacidad de este versátil contador de partículas para contar más altas que las concentraciones de partículas típicas permite que el Medidor en tiempo real encuentre contaminación de fuente puntual en salas limpias, así como también localice concentraciones de partículas más altas que se generan en muchos entornos industriales.

Este instrumento también tiene un modo de concentración de masa, que permite la monitorización de la masa de partículas de un entorno con fines reglamentarios de salud y seguridad industrial. La unidad puede medir todos los (6) canales de tamaño de partícula ajustables (3 canales de tamaño para 8303 y 8503) y capturar los niveles de PM indicados en µg / m<sup>3</sup> con valores corregidos para la densidad de partículas y la corrección del índice de refracción. La tecnología diseñada en estos contadores de partículas incluye funciones avanzadas de administración de energía y el primer modo de suspensión de la industria. Esto permite que el instrumento tome muestras intermitentes en el transcurso de unos meses, minimizando el consumo de energía y aumentando la vida útil del sistema.

Los contadores de partículas Particles Plus tienen métodos y protocolos de comunicación versátiles que incluyen: Modbus TCP, USB Host, USB Client y (opcional) Wi-Fi, (opcional) MODBUS RTU y ASCII. La función de alojamiento de servidor web remoto permite monitorear y controlar el contador de partículas desde cualquier PC, teléfono inteligente o tableta simplemente ingresando la dirección IP del contador de partículas en la red de área local e ingresándolo en cualquier navegador. Los procesadores principales permiten múltiples conexiones, todas con acceso simultáneo para revisar, monitorear y controlar el funcionamiento del instrumento. Gracias,

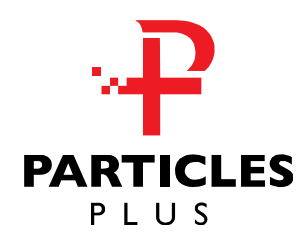

# 1-5 Especificaciones

| Canales de tamaño (modelo 8306)                                    | Calibrado en fábrica a un binning variable de 0.3, 0.5, 1.0, 2.5, 5.0, 10.0 $\mu m$               |
|--------------------------------------------------------------------|---------------------------------------------------------------------------------------------------|
| Rango de tallas (Modelo 8306)                                      | 0.3 a 25µm                                                                                        |
| Canales de tamaño (modelo 8303)                                    | Calibrado en fábrica a 0.3, 0.5, 5.0 µm variable binning                                          |
| Rango de tallas (Modelo 8303)                                      | 0.3 a 25µm                                                                                        |
| Eficiencia de conteo<br>(Modelos 8306 & 8303)                      | 50% @ 0.3 μm; 100% para partículas> 0.45 μm por JIS                                               |
| Canales de tamaño<br>(Modelo 8506)                                 | Calibrado en fábrica a 0.5, 0.7, 1.0, 3.0, 5.0, agrupación variable de 10.0 $\mu m$               |
| Rango de tallas (Modelo 8506)                                      | 0.5 a 25µm                                                                                        |
| Canales de tamaño (modelo 8503)                                    | Calibrado en fábrica a intervalos variables de 0.5, 1.0, 5.0 µm                                   |
| Rango de tallas (Modelo 8503)                                      | 0.5 a 25µm                                                                                        |
| Canales de tamaño<br>(Modelo 8506-20)                              | Calibrado en fábrica a intervalos variables de 0.5, 0.7, 1.0, 5.0, 10.0, 20.0 $\mu m$             |
| Rango de tamaño (modelo 8506-20)                                   | 0.5 a 55 μm                                                                                       |
| Canales de tamaño<br>(Modelo 8506-30)                              | Calibrado en fábrica a intervalos variables de 0.5, 0.7, 5.0, 10.0, 20.0, 30.0 µm                 |
| Rango de tamaño (modelo 8506-30)                                   | 0.5 a 75 μm                                                                                       |
| Eficiencia de conteo (modelos<br>8506, 8506-20, 8506-30 &<br>8503) | 50% @ 0.5 μm; 100% para partículas> 0.75 μm por JIS                                               |
| Caudales                                                           | 0.1 CFM (2.83 LPM)                                                                                |
| Fuente de Luz                                                      | Diodo láser de larga vida                                                                         |
| Cuenta cero                                                        | <1 count / 5 minutes (<2 particles / ft <sup>3</sup> ) (per ISO 21501-4 & JIS)                    |
| Modos de conteo                                                    | Automático, manual, acumulativo / diferencial, concentración de masa, recuento o<br>concentración |
| Contar alarmas                                                     | 1 a 9,999,999 recuentos                                                                           |
| Calibración                                                        | NIST rastreable                                                                                   |
| Monitor                                                            | Pantalla táctil a color WQVGA (480 × 272) de 4.3 ″ (10.9 cm)                                      |
| Impresora (opcional)                                               | Impresora térmica externa                                                                         |
| Fuente de vacío                                                    | Bomba interna con control automático de flujo.                                                    |
| Escape filtrado                                                    | Filtro interno HEPA                                                                               |
| Número de canales                                                  | 6                                                                                                 |

| Canales de tamaño personalizado    | Calibración para canales de tamaño personalizado disponibles                                                                                                    |
|------------------------------------|----------------------------------------------------------------------------------------------------|
| Recetas                            | 50 recetas configurables por el usuario                                                                                                    |
| Modos de comunicación              | Internet y USB                                                                                                    |
| Modos de comunicación opcionales   | Inalámbrico 802.11 b / g, RS485 o RS232                                                                                                    |
| Sensor ambiental                   | Incluye sonda de temperatura y humedad relativa 0° a 50°C (32° a 122°F)<br>± 1°F (0.5°C), 15-90% ± 2% de humedad relativa (Opcional para 8303 y 8503)                                                                                                    |
| Alarma                             | Alarmas en conteos para todos los tamaños de partículas, batería baja, falla del sensor, sensores ambientales y flujo                                                                                                    |
| Estandares                         | ISO 21501-4 y JIS B9921                                                                                                    |
| Calibración                        | Mínimo recomendado una vez al año                                                                                                    |
| Superficie externa                 | Plástico moldeado por inyección de alto impacto.                                                                                                    |
| Dimensiones (Largo x Ancho x Alto) | 10" x 5" x 4.5" (25.4 cm x 12.9 cm x 11.4 cm)<br>incluye mango y no incluye sondas                                                                                                    |
| Peso                               | 2.2 lb. (1.0 kg)                                                                                                    |
| Accesorios                         | Guía de inicio rápido, manual de funcionamiento en unidad flash USB, sonda isocinética,<br>sensor de humedad relativa de temperatura, filtro de purga, batería, descarga de datos<br>software, cable USB, fuente de alimentación y cable (temperatura y relativa<br>El sensor de humedad es opcional para los modelos 8303 y 8503) |
| Accesorios opcionales              | Manual impreso, maletín de transporte, batería de repuesto, cargador de batería externo,<br>Impresora externa y sondas isocinéticas                                                                                                    |
| Memoria intermedia                 | 45,000 registros de muestra (buffer rotativo) incluyendo datos de conteo de partículas, datos ambientales, ubicaciones y horarios. Desplazable en pantalla o impresión                                                                                                    |
| Ubicaciones de muestra             | Hasta 1,000 ubicaciones de 20 caracteres de largo                                                                                                    |
| Tiempo Muestreo                    | 1 segundo a 99 horas                                                                                                    |
| Energía                            | Fuente de alimentación universal en línea de 110 a 240 VCA 50/60 Hz                                                                                                    |
| Condiciones de operación           | 41° a 104°F (5° a 40°C) / 20% a 95% sin condensación                                                                                                    |
| Condiciones de almacenaje          | 32º a 122ºF (0º a 50ºC) / Hasta 98% sin condensación                                                                                                    |
| Garantía                           | 2 años. Garantías extendidas disponibles.                                                                                                    |

Tenga en cuenta que las especificaciones están sujetas a cambios sin previo aviso.

# 1-6 Accesorios incluidos

| Descripción                                                                                                    | Número de partes | Imagen     |
|----------------------------------------------------------------------------------------------------|------------------|------------|
| Isoprobe Roscado 0.1 CFM Aluminio<br>Niquelado                                                                                          | PS-12041         |            |
| Conjunto del filtro de purga 0.1 CFM (2.83 LPM)                                                                                         | AS-99002A        |            |
| Batería recargable 55Wh                                                                                                    | EE-80003A        |            |
| Sonda de temperatura / HR 32-122 ° F (0-60<br>° C) ± 1 ° F (0.5 ° C), 15 - 90% ± 2%<br>NOTA: esta sonda es opcional para 8303 y<br>8503 | EE-80014A        |            |
| Fuente de alimentación 15V ~ 2amp<br>100-240VAC (Seleccione el adaptador<br>-US, -EU, -UK o -CN)                                        | EE-80127-XX      |            |
| Cable USB 6' (1.8m)                                                                                                    | AS-99010         | $\bigcirc$ |
| Manual del usuario de mano y<br>software de gestión de instrumentos<br>(llave USB)                                                      | MN-24001         | A CONTRACT |

# 1-7 Accesorios opcionales

| Descripción                                                     | Número de partes | Imagen |
|-----------------------------------------------------------------|------------------|--------|
| Estuche portátil                                                | AS-99023         |        |
| Cargador de batería externo 55Wh                                | AS-99005A        | E C    |
| Cargador de batería externo 55Wh                                | EE-80003A        |        |
| Impresora térmica externa con 2 rollos de papel                 | AS-99011         |        |
| Papel de impresora térmica externa - 1 rollo                    | AS-99012         |        |
| Impresora térmica externa para salas<br>blancas - Paquete de 10 | AS-99013         |        |
| Isoprobe Roscado 0.1 CFM (2.83 LPM)<br>Acero inoxidable         | PS-12070         |        |
| Isoprobe Barbed 0.1 CFM (2.83<br>LPM) Acero inoxidable          | PS-12022         |        |
| Entrada de 1/8 "con púas de acero inoxidable                    | PS-12005         |        |

| Descripción                          | Numero de partes | Image     |
|--------------------------------------|------------------|-----------|
| Manual del usuario de mano (impreso) | MN-24001P        | PARTICLES |
| Manual de validación de mano         | MN-24003         | PARTICLES |
| Certificado de origen                | MN-24000         |           |

# 1-8 Vistas del producto

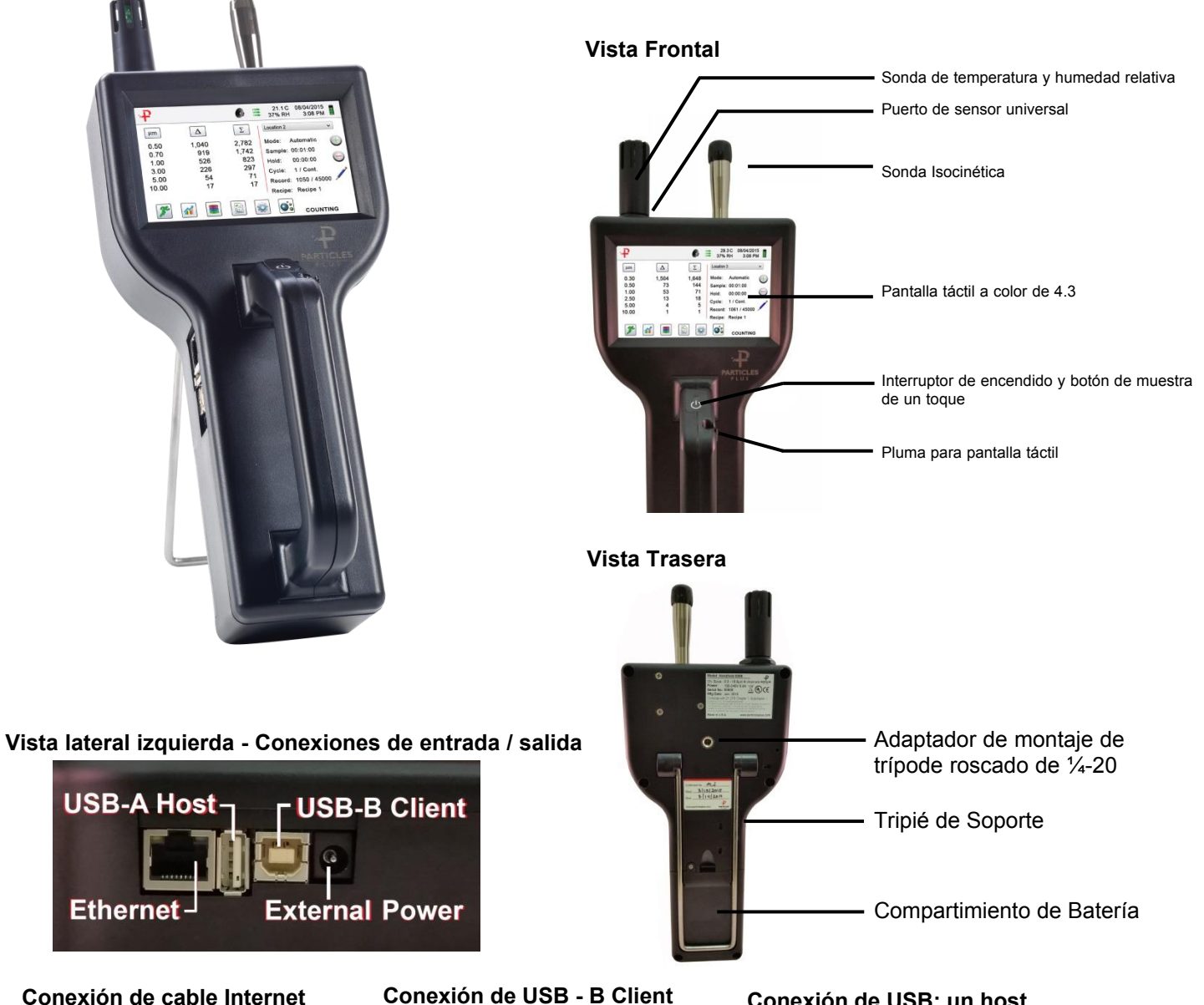

Conexión de cable Internet

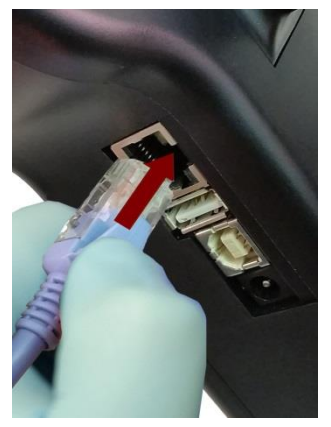

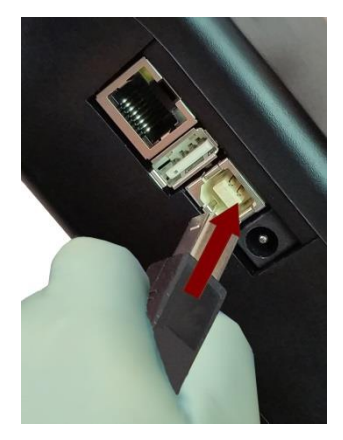

#### Conexión de USB: un host

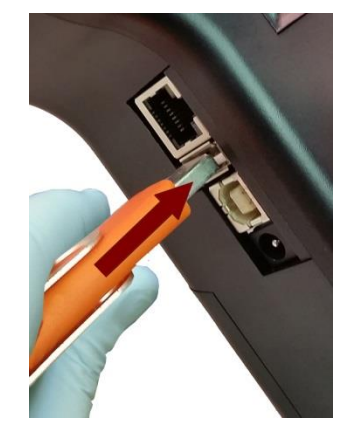

#### 2-1 Desembalaje e inspección del instrumento

Se prestó especial atención a nuestro material de embalaje para garantizar que el instrumento Particles Plus lo alcance en perfectas condiciones. Si el instrumento ha sido sometido a un manejo excesivo durante el envío, puede haber daños visibles en la caja de envío. En caso de daños, conserve el contenedor de envío y el material de embalaje para la inspección del transportista. Desembale cuidadosamente el instrumento de su contenedor de envío e inspeccione el contenido en busca de elementos dañados o faltantes. Si el instrumento parece dañado o falta algo, comuníquese con el transportista y Particles Plus de inmediato. Guarde el contenedor y el material de embalaje en caso de que tenga que devolver el instrumento.

#### 2-2 Registro de su producto

Es importante registrar su producto con Particles Plus para asegurarse de que su garantía se active. Para registrar su producto, visite el sitio web de Particles Plus y complete el formulario provisto en el siguiente enlace:

http://particlesplus.com/particles-plus-warranty-product-registration/

#### 2-3 Partículas de contacto plus

Para pedir accesorios, recibir asistencia técnica, informar sobre artículos dañados o faltantes de su envío u obtener información de contacto para su distribuidor autorizado de Particles Plus más cercano, llame al + 1-781-341-6898.

#### 2-4 Almacenamiento y envío del instrumento

Este instrumento utiliza una celda de energía de iones de litio avanzada de alta calidad. Esto debe retirarse del dispositivo antes de enviar la unidad. Si el instrumento necesita ser embalado y enviado para calibración o servicio anual, se recomienda utilizar los materiales de embalaje originales. Si no están disponibles, asegúrese de que el instrumento esté empaquetado en una caja que sea resistente y que el instrumento esté bien protegido con materiales de embalaje adecuados para amortiguarlo y protegerlo de daños durante el transporte.

Para almacenar el instrumento, colóquelo en su estuche opcional o en una caja, bajo cubierta, en un entorno como se indica en las Especificaciones en la Sección 1-5.

#### 2-5 Consideraciones de alimentación y conexión a la alimentación de CA

El instrumento Particles Plus viene con un cable de línea de adaptador de corriente para operación con alimentación de CA y carga de la batería. El adaptador de corriente está diseñado para funcionar con voltaje de línea de todo el mundo. Se debe utilizar el adaptador de enchufe correcto para que coincida con el estándar local del adaptador de alimentación de CA. Si el adaptador de corriente del instrumento no tiene la configuración de enchufe adecuada, comuníquese con Particles Plus o con un distribuidor autorizado para obtener servicio.

Para instalar el adaptador de enchufe específico del país, simplemente deslice el adaptador en la fuente de alimentación como se muestra.

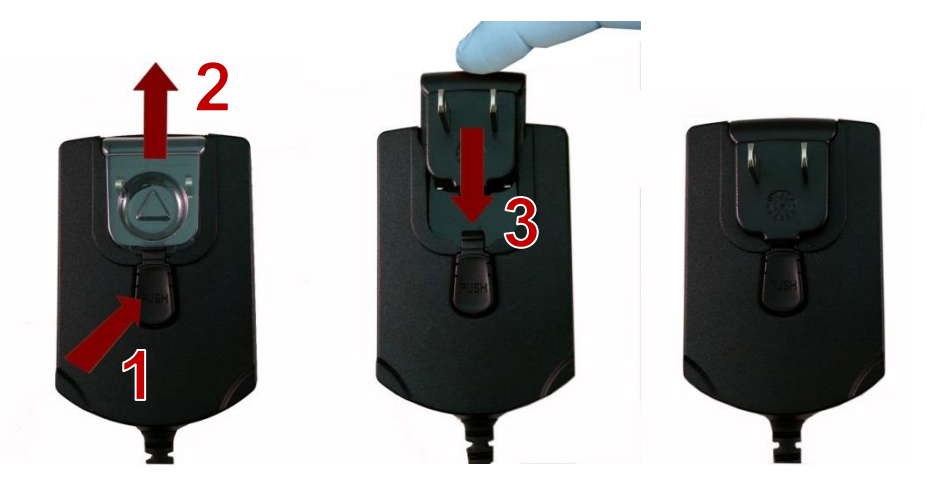

# 2-6 Instalación de baterías

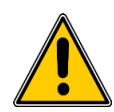

PRECAUCIÓN: la batería recargable de Particles Plus es una batería inteligente con procesamiento integrado para garantizar la carga adecuada de la celda y otras funciones que admiten las funciones avanzadas de administración de energía de este instrumento. Para garantizar una vida útil prolongada de las baterías y el cumplimiento de las pautas normativas locales para el uso, almacenamiento y eliminación de baterías de iones de litio, siga estas instrucciones cuidadosamente.

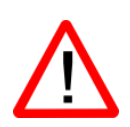

ADVERTENCIA: no enchufe ni cargue la batería recargable de iones de litio Particles Plus con ninguna otra fuente de alimentación que no sea el cargador de batería externo recargable Particles Plus aprobado modelo AS-99005A o la fuente de alimentación Particles Plus modelo EE-80127-XX. El uso de cualquier otro cargador puede provocar incendios, descargas o lesiones graves.

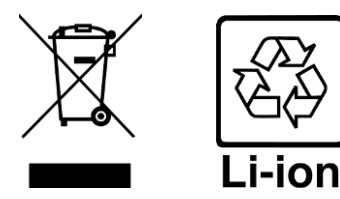

Precaución: deseche las baterías de iones de litio Particles Plus en un centro de reciclaje de baterías local aprobado. Instale la batería Particles Plus en el instrumento siguiendo estos pasos:

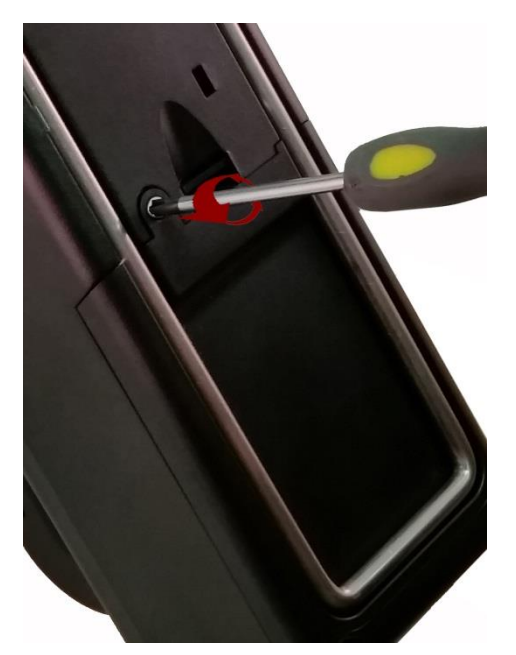

Paso 1 - Retire el tornillo de seguridad con un destornillador Phillips

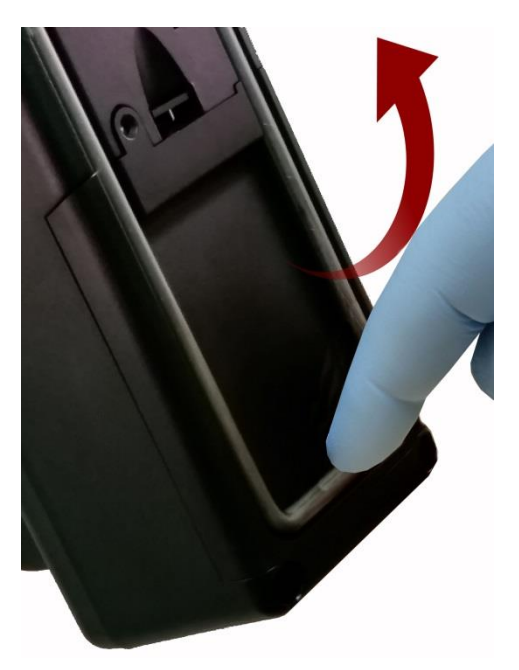

Paso 2 - Saque el pie de apoyo

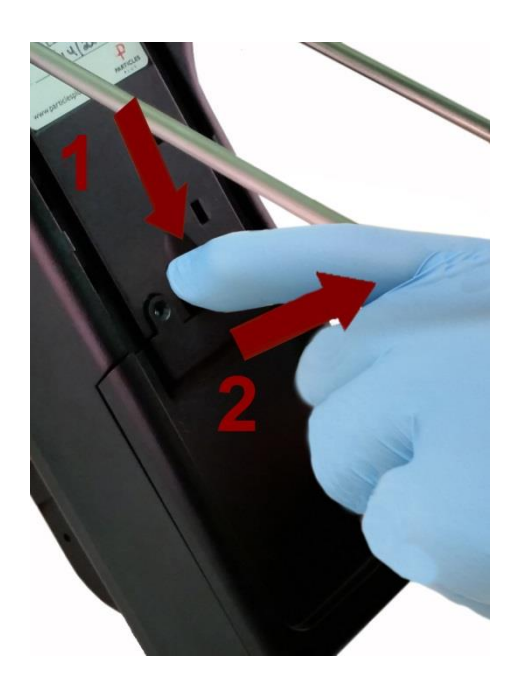

Paso 3: empuje hacia abajo el pestillo mientras tira de la tapa del compartimento de la batería hacia afuera

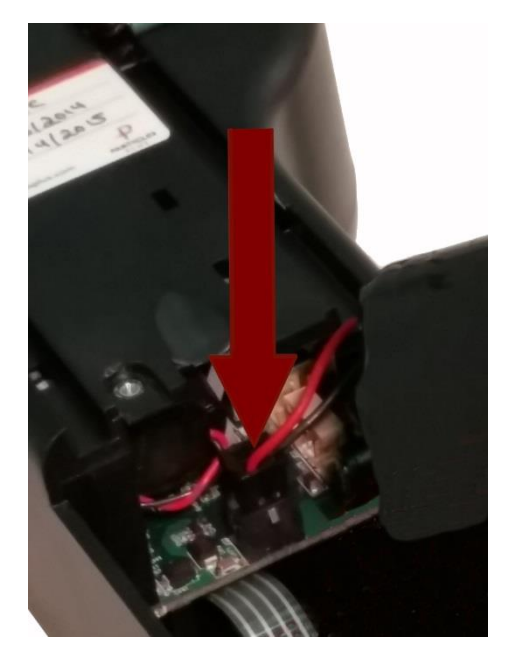

Paso 4: inserte el enchufe del conector de la batería en el zócalo correspondiente en la placa PCB en el compartimento de la batería NOTA: el cable rojo y negro debe estar en el borde inferior del conector

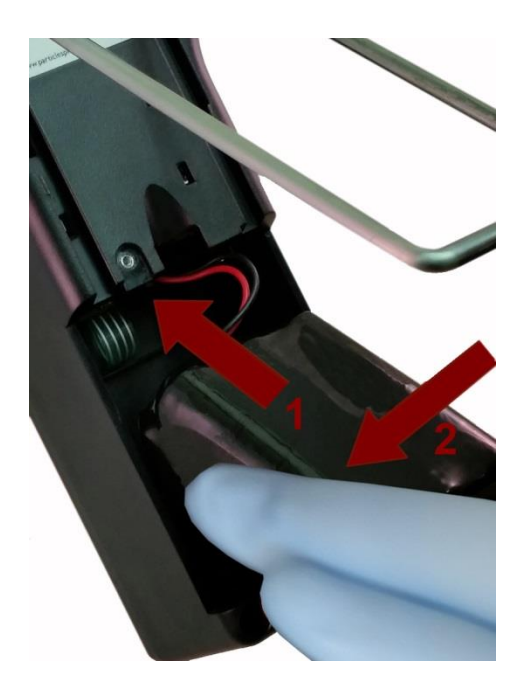

Paso 5: empuje con cuidado la batería en el compartimento con un movimiento hacia arriba hasta que la parte inferior de la batería despeje el borde del compartimento y caiga libremente

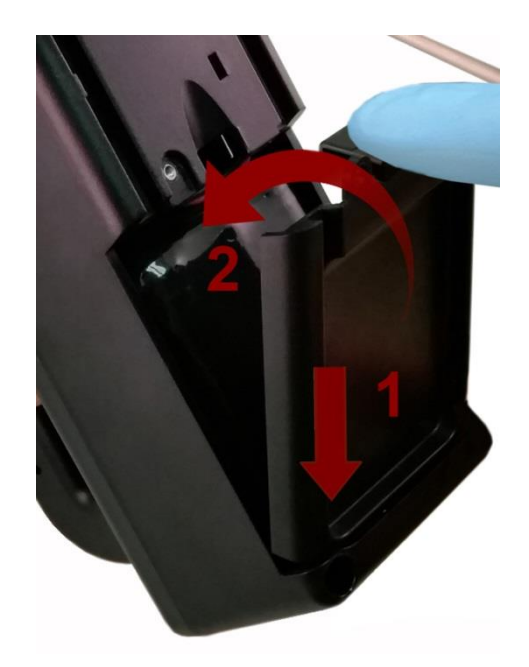

Paso 6: coloque la tapa del compartimento de la batería en la ranura inferior y empuje hacia adentro hasta que el pestillo de bloqueo haga clic. El tornillo de seguridad se puede reinstalar con un destornillador o se puede quitar para el uso opcional de reemplazo de la batería

#### 2-7 Encendido de la unidad

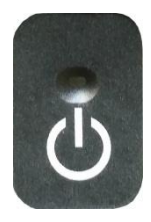

El botón externo de encendido y muestreo de un toque en el mango encenderá y apagará el instrumento y activará y desactivará el muestreo.

El botón de encendido externo de un toque está convenientemente ubicado en el mango del contador de partículas para permitir una operación fácil con un solo toque. Sosteniendo el asa, coloque el pulgar sobre el botón y mantenga presionado hasta que se encienda el contador de partículas.

Al presionar el botón momentáneamente se inicia la bomba y comienza el muestreo.

Al presionar nuevamente el botón de un toque durante 1 segundo, se detiene el muestreo.

Mantener presionado el botón durante 2,5 segundos apaga el instrumento.

La unidad también se puede apagar desde la pantalla de administración de energía.

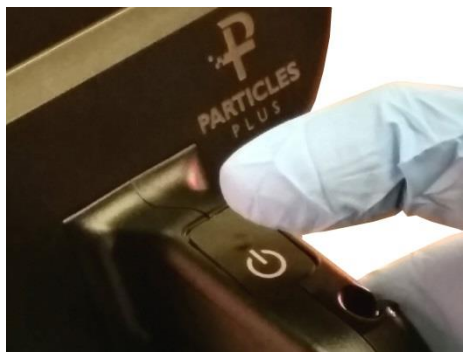

### 2-8 LED de estado de alimentación y carga (en el botón de encendido)

El estado de alimentación y carga se indica externamente en el instrumento en el medio del botón de encendido y muestra de un toque. La indicación proporciona información sobre las tasas de carga y el estado (que se muestra a la derecha).

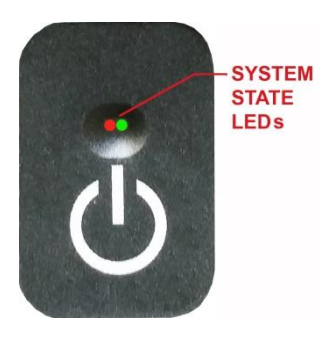

Unidad conectada a CA (pantalla del instrumento encendida o apagada) Carga: LED rojo encendido

Carga completa: LED verde encendido

Unidad no conectada a CA (pantalla del instrumento encendida) Carga de la batería <10%: el LED rojo parpadea cada 3 segundos

Unidad no conectada a CA (pantalla del instrumento apagada) Todos los LED están apagados

### 3-1 Iconos de control y menú

|                           | Nombre de la función                   | Ubicación / pantalla | Descripción de la función                                                                                                    |
|---------------------------|----------------------------------------|----------------------|----------------------------------------------------------------------------------------------------|
| ÷₽                        | lcono de<br>logotipo<br>Particles Plus | Pantalla de inicio   | Presione el logotipo y aparecerá la pantalla de información<br>del producto mostrando su número de modelo, número de<br>serie, fecha de fabricación, última fecha de calibración,<br>próxima fecha de vencimiento de la calibración y número de<br>canales activados en la unidad. Presione el icono de la flecha<br>hacia atrás en la esquina inferior izquierda de la pantalla para<br>volver a la pantalla de inicio. |
|                           | lcono de altavoz                       | Pantalla de inicio   | Presione el icono del altavoz para ajustar el volumen<br>usando una barra deslizante emergente. Presione la barra<br>transversal en el control deslizante y mueva hacia arriba y<br>hacia abajo para controlar el volumen. El icono tendrá un<br>símbolo rojo prohibido cuando el sonido esté apagado o<br>silenciado.                                                                                                   |
| 20.2 C<br>35% RH          | Indicador de<br>temperatura y<br>HR    | Pantalla de inicio   | Presione el indicador de temperatura y valor de<br>HR para abrir una pantalla más grande que<br>muestre la temperatura, la humedad relativa y la<br>presión barométrica actual. Presione el icono de<br>la flecha hacia atrás en la esquina inferior<br>izquierda de la pantalla para volver a la pantalla<br>de inicio.                                                                                                 |
| 2015/01/15<br>12:30:01 PM | Indicador de<br>hora y fecha           | Pantalla de inicio   | Presione la hora y fecha para cambiar la hora<br>y fecha actuales.                                                                                                    |

| 1.7 | Nombre de la función                       | Ubicación / pantalla | Descripción de la función                                                                                                    |
|-----|--------------------------------------------|----------------------|----------------------------------------------------------------------------------------------------|
| Y 🗎 | lcono de<br>administración<br>de energía   | Pantalla de inicio   | Presione el indicador de batería / adaptador<br>de corriente para mostrar la pantalla de<br>administración de energía de la batería, así<br>como el estado actual de la batería.                                                                                                 |
| Ŷ   | Icono USB                                  | Pantalla de inicio   | Si hay una unidad USB conectada, aparecerá<br>el icono USB. Presione el icono USB para<br>guardar el registro actual en la unidad USB.                                                                                                    |
|     | Indicador de<br>impresora                  | Pantalla de inicio   | Si la impresora Particles Plus está conectada al<br>puerto USB, presione el ícono de la impresora<br>para imprimir el registro actual.                                                                                                    |
|     | Indicador de<br>advertencia del<br>sistema | Pantalla de inicio   | Cuando aparezca el ícono de indicación de<br>advertencia del sistema, presione para mostrar<br>información adicional. Póngase en contacto con e<br>servicio técnico de Particles Plus para obtener<br>ayuda si el icono permanece visible.                                       |
| Â   | Indicador de<br>alarma                     | Pantalla de inicio   | Indicación visual de que el instrumento ha<br>excedido los umbrales definidos por el<br>usuario. Presione el icono para silenciar la<br>alarma.                                                                                                    |
| 3°  | Icono de ejecutar                          | Pantalla de inicio   | Presione el icono Ejecutar para iniciar el<br>muestreo. Una vez presionado, el ícono<br>Ejecutar será reemplazado por el ícono<br>Detener.                                                                                                    |
|     | lcono de parada                            | Pantalla de inicio   | Presione el ícono Detener para detener el muestreo del instrumento.                                                                                                    |
|     | Ícono de<br>modo de<br>visualización       | Pantalla de inicio   | Presione el ícono del modo de visualización para<br>cambiar entre la pantalla principal, el medidor en<br>tiempo real, los gráficos y la pantalla de PM (debe<br>habilitar el modo de masa yendo a Configuración,<br>luego Administración de canales para la pantalla<br>de PM). |
|     | lcono de datos<br>grabados                 | Pantalla de inicio   | Presione el icono Datos grabados para mostrar<br>la página de registros de datos guardados. Se<br>puede acceder a todos los registros guardados<br>desde esta pantalla.                                                                                                    |

|                     | Nombre de la función          | Ubicación / pantalla | Descripción de la función                                                                                                    |
|---------------------|-------------------------------|----------------------|----------------------------------------------------------------------------------------------------|
|                     | Icono de Reporte              | Pantalla inicio      | Presione el ícono Informes para mostrar ISO<br>14644-1, EU-GMP Anexo 1 o Norma Federal<br>209E.                                                                                                    |
|                     | lcono de<br>partícula         | Pantalla inicio      | Presione el ícono de Partícula para cambiar los valores<br>indicados de conteo de partículas a conteo por metro<br>cúbico, conteo por pie cúbico o concentración de masa de<br>partículas (debe habilitar el Modo de masa yendo a<br>Configuración, luego Administración de canales para<br>mostrar la concentración de masa de partículas).                 |
| $\Delta$            | icono de modo<br>diferencial  | Pantalla inicio      | Presione el ícono de Modo diferencial para activar y desactivar los valores de datos diferenciales.                                                                                                    |
| Σ                   | lcono de modo<br>acumulativo  | Pantalla inicio      | Presione el ícono Modo acumulativo para<br>activar y desactivar los valores de datos<br>diferenciales.                                                                                                    |
| Locación 2          | Ícono de menú<br>de ubicación | Pantalla de inicio   | Presione el ícono del menú de ubicación para mostrar la<br>página de configuración de ubicación y receta. Esta<br>característica permite la entrada de hasta 1,000<br>ubicaciones y hasta 50 recetas únicas definidas por el<br>usuario.                                                                                                    |
| Modo : Automatico   | Indicador de<br>modo          | Pantalla de inicio   | El indicador de modo muestra el modo de operación actual del instrumento. Los modos incluyen automático, manual y continuo.                                                                                                    |
| Muestra : 00:01:00  | Muestra<br>indicadora         | Pantalla de inicio   | El indicador Tiempo de muestra muestra la duración actual<br>del tiempo de muestra (Horas: Minutos: Segundos). Este<br>valor contará desde el valor establecido para el tiempo de<br>muestra, mostrando la cantidad de tiempo restante en la<br>muestra actual (vaya a Configuración, luego Configuración<br>de muestreo para cambiar el Tiempo de muestra). |
| Retención: 00:02:00 | Indicador de<br>retención     | Pantalla de inicio   | El indicador de tiempo de espera muestra el tiempo de<br>espera actual como un intervalo entre muestras. El tiempo<br>de retención máximo es de 99 horas, 59 minutos y 59<br>segundos (vaya a Configuración, luego a Configuración de<br>muestreo para cambiar el Tiempo de retención).                                                                      |
| Ciclo : 1/3         | Indicador de<br>ciclo         | Pantalla de inicio   | El indicador de tiempo de espera muestra el<br>tiempo de espera actual como un intervalo<br>entre muestras. El tiempo de retención<br>máximo es de 99 horas, 59 minutos y 59<br>segundos (vaya a Configuración, luego a<br>Configuración de muestreo para cambiar el<br>Tiempo de retención).                                                                |

|                   | Nombre de la función                  | Ubicación/Pantalla | Descripción de la función                                                                                                    |
|-------------------|---------------------------------------|--------------------|----------------------------------------------------------------------------------------------------|
| Record: 1 / 45000 | indicador de<br>registro              | Pantalla de inicio | El indicador de registro muestra el número total de<br>registros de muestreo guardados en el instrumento.<br>El instrumento es capaz de almacenar 45,000<br>registros en un búfer giratorio.                                                                                                    |
|                   | Ícono del<br>menú de<br>configuración | Pantalla de inicio | Presione el icono del menú de configuración para abrir la<br>pantalla de configuración. Todos los aspectos de la<br>configuración del instrumento se pueden gestionar desde<br>los submenús controlados por iconos.                                                                                                    |
|                   | lcono de<br>anotación                 | Pantalla de inicio | Presione el icono de anotación para anotar hasta 32<br>caracteres para cada registro. Esta acción se puede<br>realizar durante el muestreo o después de que se<br>haya tomado una muestra. El lápiz verde indica que<br>existe una anotación para cualquier registro (vaya a<br>Configuración, luego Configuración para habilitar<br>Anotaciones). |
| + $-$             | Botones de<br>más y menos             | Pantalla de inicio | Presione los íconos Más o Menos para desplazarse a<br>través de 1,000 ubicaciones posibles que se pueden<br>guardar e identificar de forma exclusiva en la pantalla<br>de configuración de Ubicaciones. Las ubicaciones<br>pueden tener recetas asignadas por adelantado para<br>facilitar su uso durante el muestreo.                             |
|                   | Indicador de<br>flujo y sin<br>flujo  | Pantalla de inicio | Las tres flechas horizontales indican que la bomba<br>está funcionando y que el sensor de flujo interno<br>está detectando el caudal correcto a través del<br>instrumento. Si aparece una línea roja en diagonal a<br>través de las flechas, es una indicación de un error<br>de flujo.                                                            |
|                   | lcono de<br>flecha hacia<br>atrás     | Pantalla de inicio | Presione el icono de la flecha hacia atrás para volver a la pantalla anterior.                                                                                                    |

#### 4-1 Diagrama de flujo operativo - Mapa de menús

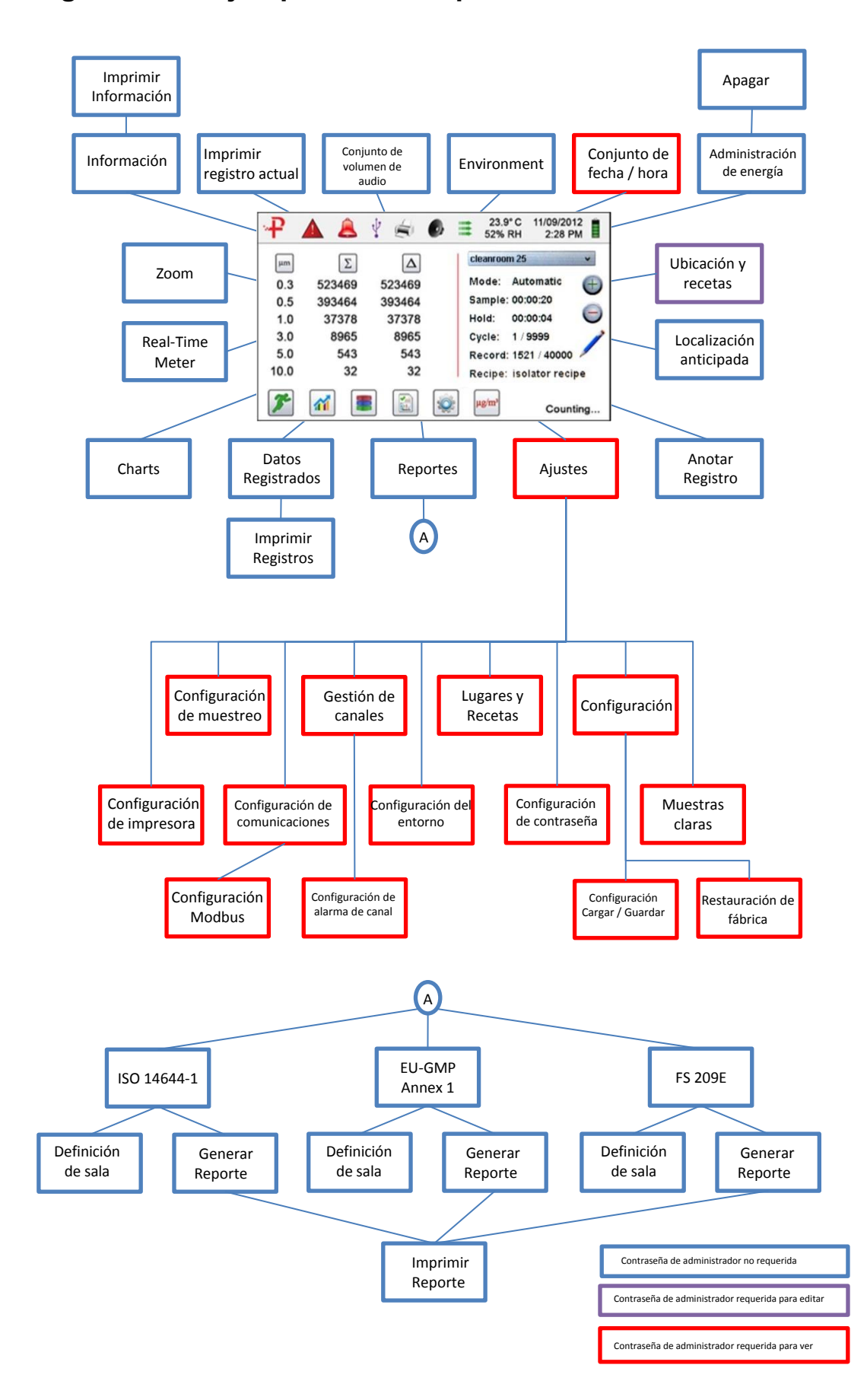

# 5-1 Operación - Encendido inicial - Uso por primera vez

Después de que el Contador de partículas se encienda por primera vez, aparecerá una ventana que indica "Hora del día del reloj no configurado". Presione OK para configurar el reloj.

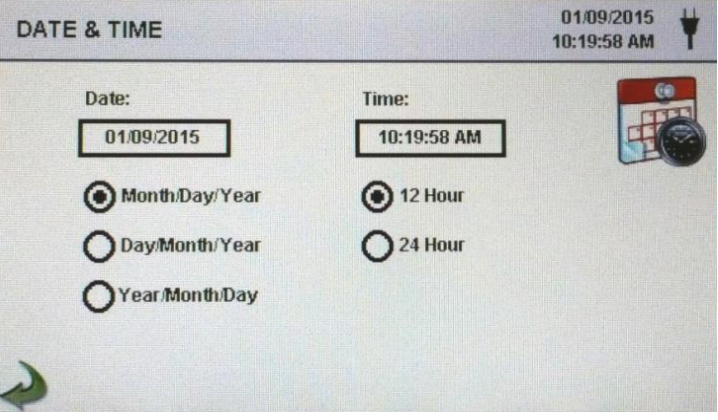

| Botón de<br>selección de<br>formato de fecha | Elija el formato para mes / día / año, día / mes / año o<br>Año / Mes / Día seleccionando el botón correspondiente en la pantalla.                                                                                                    |
|----------------------------------------------|----------------------------------------------------------------------------------------------------|
| Teclado númerico                             | Elija la indicación del reloj de 12 o 24 horas seleccionando el botón<br>correspondiente en la pantalla táctil.                                                                                                    |
| Botón de selección<br>de formato de hora     | Presione Hora dentro de la ventana y aparecerá un teclado numérico<br>para cambiar la hora. Utilice el formato de reloj de 24 horas para<br>ingresar la hora para indicar correctamente AM o PM. Para cambiar<br>los valores, use <o> para mover el cursor. Cuando termine, presione</o> |
| Teclado númerico                             | el botón OK. La hora mostrará AM o PM o formato de 24 horas según la selección.                                                                                                    |
| lcono de flecha<br>hacia atrás               | Presione el icono de la flecha hacia atrás para volver a la pantalla anterior.                                                                                                    |

#### 5-2 Pantalla

Presione cualquier espacio en blanco en la pantalla para acercar o alejar la página de inicio.

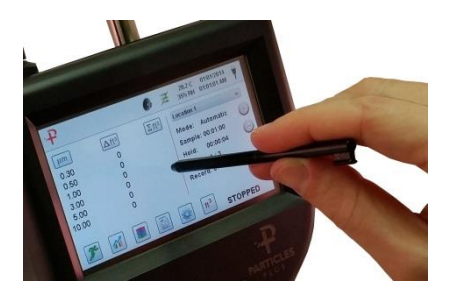

Vista Estándar

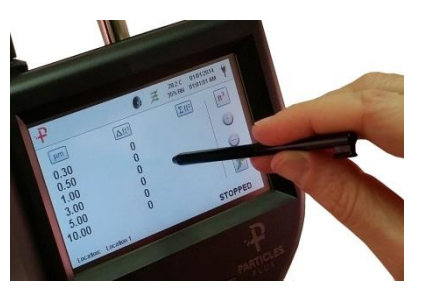

Vista Ampliada

# 5-3 Tomando Muestras

#### Pantalla de inicio de muestreo principal

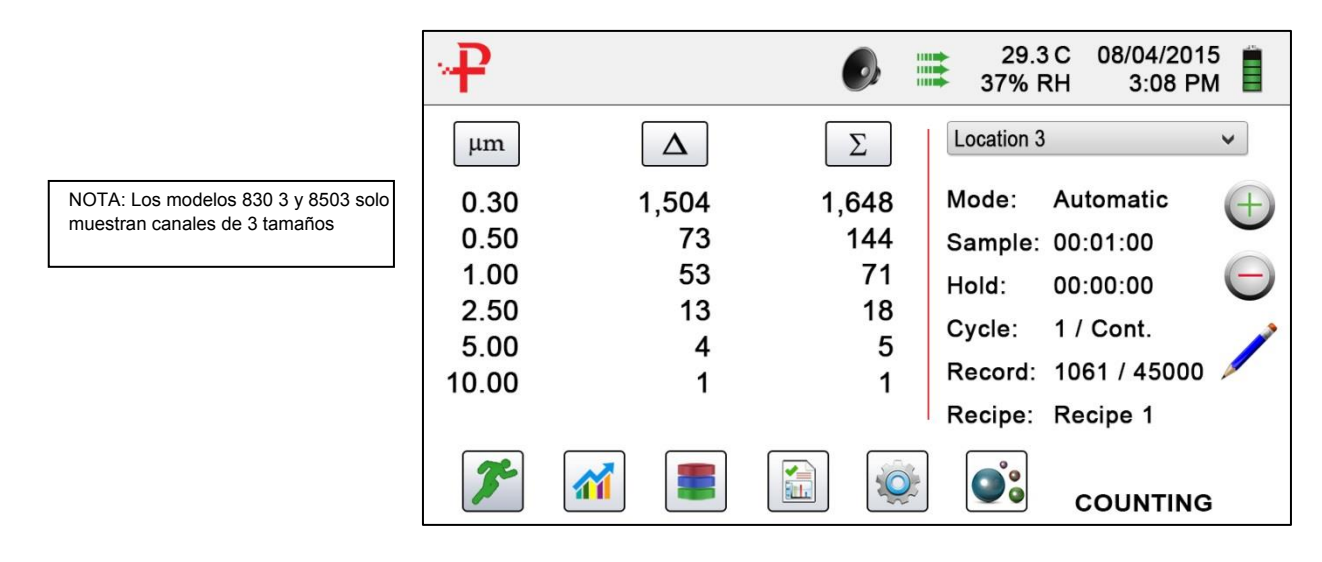

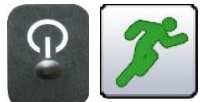

Tomando una Muestra

Usando el botón de encendido / muestra de un toque en el mango o el ícono Ejecutar en la pantalla comienza la muestra

Para tomar una muestra, presione el botón de encendido / muestra de un toque en el asa o el icono Ejecutar en la pantalla. Esto comenzará la muestra de acuerdo con los parámetros de configuración de muestreo que se muestran en el lado derecho de la pantalla de inicio (vaya a Configuración, luego Configuración de muestreo para cambiar el Tiempo de muestra).

Para detener una muestra, presione el botón de

ícono Detener en la pantalla.

encendido / muestra de un toque en el mango o el

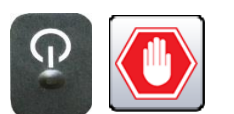

la Muestra

Deteniendo El uso del botón de encendido / muestra de un toque en el mango o el ícono Detener en la pantalla detiene la muestra

ft<sup>3</sup> μg/m³ Unidad de datos de selección de medida

Presione el ícono de Partícula para cambiar los valores indicados de conteo de partículas a conteo por metro cúbico, conteo por pie cúbico o concentración de masa de partículas (debe habilitar el Modo de masa yendo a Configuración, luego Administración de canales para mostrar la concentración de masa de partículas).

# 5-4 Medidor en tiempo real, gráficos y pantallas ambientales

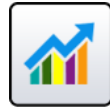

El instrumento mostrará una visualización de gráfico de barras que aumenta y disminuye con el aumento de pulsos contados por segundo, por canal. Esto se puede utilizar para determinar la fuente de partículas dentro de un área. Cuanto más cerca esté el instrumento de la fuente, mayor será la indicación en el gráfico de barras.

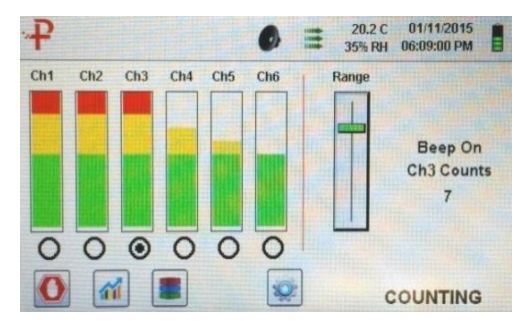

Canal 3 seleccionado y señal al valor máximo

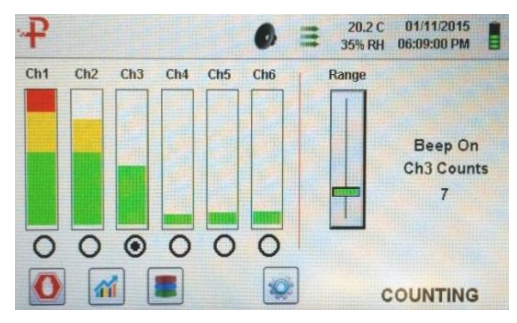

Control deslizante de rango bajado para reducir el valor del canal 3

#### Operación del medidor en tiempo real

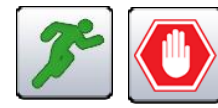

Iniciar / detener muestreo mientras está en el medidor en tiempo real o en la pantalla de gráficos

Selección de canal -Botón de radio El muestreo puede iniciarse o detenerse desde estas pantallas usando los iconos Ejecutar o Parar o usando el botón de un toque en el mango.

Seleccione el tamaño del canal que es el foco de las partículas que se investigan haciendo clic en el botón de selección de radio debajo de cada canal. El canal seleccionado también representa los datos que se muestran en pulsos por segundo en la pantalla de gráficos.

Range

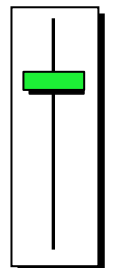

Rango - Control deslizante de ajuste de sensibilidad Presione y deslice la barra deslizante de Rango hacia arriba hacia la parte superior del control deslizante para aumentar la sensibilidad y hacia abajo hacia la parte inferior del control deslizante para disminuirla. A medida que el instrumento se acerca a la fuente de partículas, la señal visual puede aumentar y alcanzar el 100% de la escala indicada mucho antes de que se encuentre la fuente real de contaminación. Al mover la barra deslizante de Rango hacia abajo, la sensibilidad se reduce y la indicación se reduce. Esta acción puede repetirse hasta que se identifique la fuente.

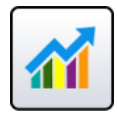

Cambio entre pantalla principal, medidor en tiempo real, gráficos y pantallas ambientales Presione el icono del medidor en tiempo real para cambiar entre la pantalla principal, el medidor en tiempo real, los gráficos y las pantallas ambientales (debe habilitar el modo de masa yendo a Configuración, luego Administración de canales para mostrar la pantalla ambiental). NOTA: Vaya a Configuración, luego a Pantallas para seleccionar qué pantallas estarán disponibles.

#### Operación de gráfico en tiempo real

Si se elige la función Gráfico, esta función muestra gráficamente los pulsos por segundo, lo que hace que la información histórica del gráfico sea útil en la detección de fuente puntual.

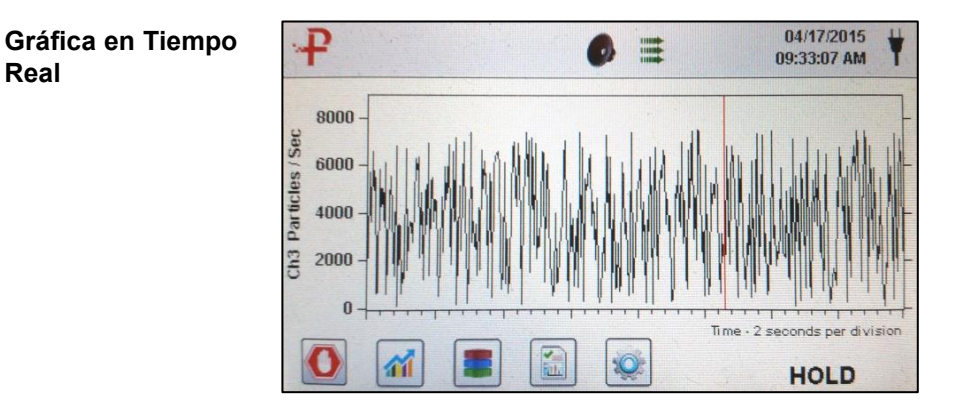

#### Pantalla ambiental

Esta pantalla muestra el tamaño específico de PM, temperatura y humedad.

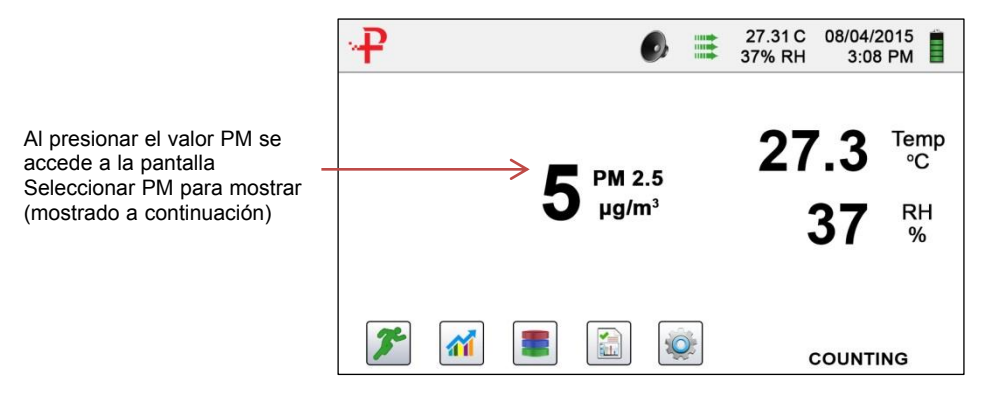

#### Seleccionar tamaño de pantalla ambiental

Seleccione el canal de tamaño PM que se mostrará Presione la flecha hacia atrás para regresar a la pantalla anterior

#### Pantalla de inicio Concentración de masa

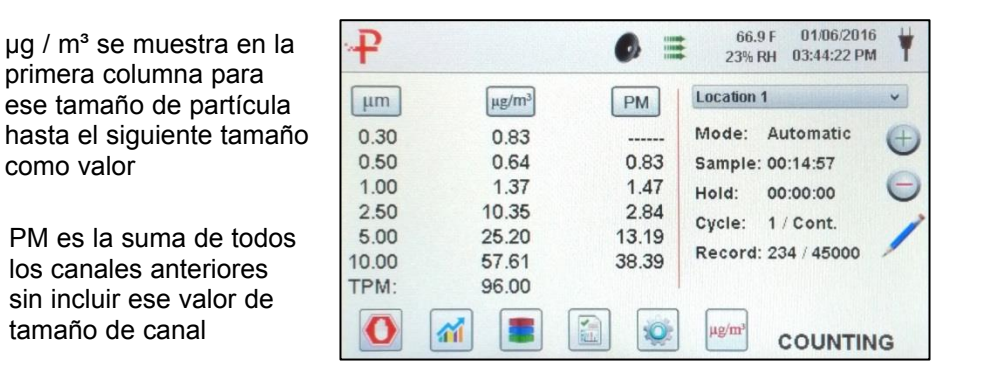

#### 5-5 datos grabados

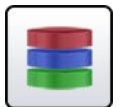

El instrumento almacena hasta 45,000 registros a los que se puede acceder seleccionando el icono de datos grabados. La página de datos grabados utiliza una barra deslizante horizontal para desplazarse a izquierda y derecha por todos los registros. Presione las flechas blancas para un control preciso en la localización de un registro específico. Presione el botón deslizante con el lápiz táctil y arrastre hacia la izquierda o hacia la derecha para navegar rápidamente por grandes cantidades de registros.

Pantalla de datos grabados

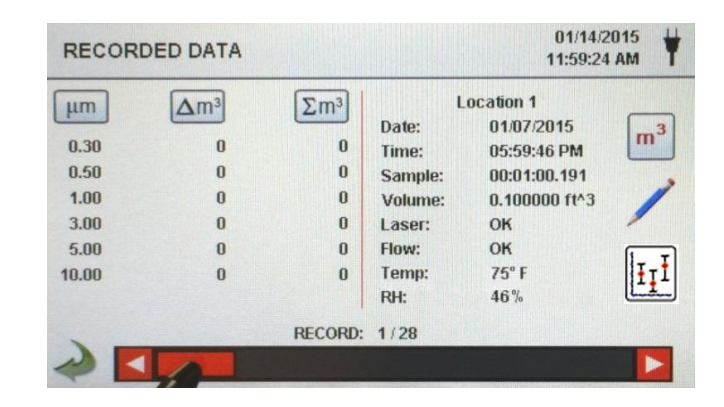

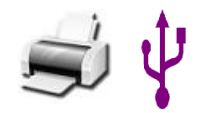

Imprimir o guardar el registro actual que se muestra

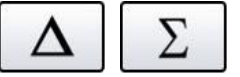

Desactivar columnas acumulativas o diferenciales Si hay una impresora o una unidad de memoria USB conectada al instrumento, el registro actual en la pantalla de datos grabados se puede descargar o imprimir presionando el icono de impresora o USB correspondiente.

Todos los valores de canal mostrados se pueden apagar o volver a encender desde el registro de muestra grabado alternando los iconos de modo.

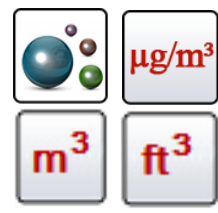

Unidades de datos

Las unidades de datos se pueden cambiar a los valores calculados correspondientes presionando el icono Partícula. Presione el icono para cambiar entre conteo de partículas, conteo por metro cúbico, conteo por pie cúbico o µg / m<sup>3</sup> (si está habilitado).

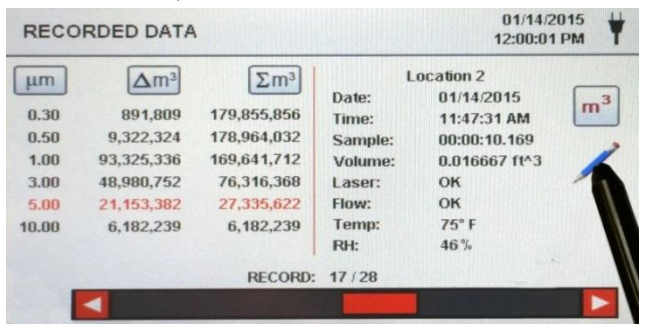

Agregar anotaciones a los datos grabados

Teclado de anotaciones

Presione el icono de anotación para anotar hasta 32 caracteres para cada registro. Esta acción se puede realizar durante el muestreo o después de que se haya tomado una muestra. El lápiz verde indica que existe una anotación para cualquier registro (vaya a Configuración, luego Configuración para habilitar Anotaciones).

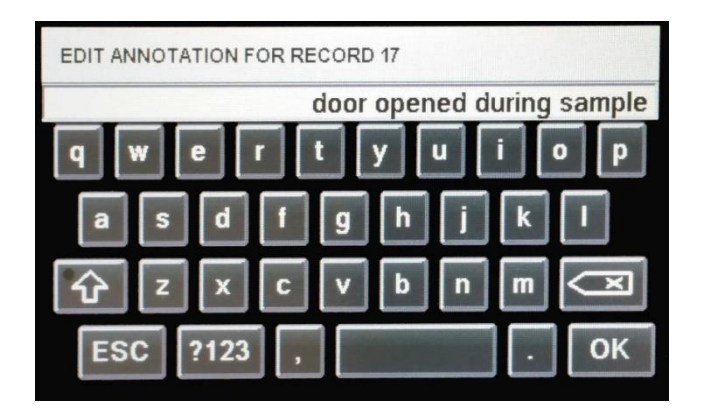

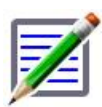

lcono de anotación guardada

Bloqueo de mayúsculas,? 123 y Eliminar teclas

Estadística

El lápiz verde sobre el ícono de un documento indica que existe una anotación en ese registro. Se puede acceder, editar o eliminar la anotación.

Al presionar la tecla Mayús se activará o desactivará la función Bloq Mayús. Al presionar la tecla? 123 se alternará el uso de números y símbolos. Al presionar la tecla Retroceso se eliminará todo el texto ingresado en la línea de texto.

Al presionar el ícono de Estadísticas se mostrará en pantalla los valores mínimos, máximos y promedio de los registros seleccionados. Esta función está desactivada si hay una impresora o una memoria USB conectada al instrumento.

# 5-6 informes

Crear Reporte

| Funciones de informe | REPORTS                                                                               | 01/14/2015<br>12:01:52 PM                          |
|----------------------|---------------------------------------------------------------------------------------|----------------------------------------------------|
|                      |                                                                                       |                                                    |
|                      | ISO 14644-1 EU-GMP ANNEX 1                                                            | FS 209E                                            |
|                      | 2                                                                                     |                                                    |
| 150 14644 1          | Drasiana al jagna ISO 14644 1 na                                                      | ro gonoror un informo                              |
| 130 14644-1          | basado en los parámetros y pauta                                                      | is del estándar ISO.                               |
| EU-GMP Annex-1       | Presione el ícono EU-GMP ANEX<br>informe basado en los parámetros<br>estándar EU-GMP. | O 1 para generar un<br>y lineamientos del          |
| FS 209E              | Presione el ícono FS 209E para g<br>en los parámetros y pautas del es                 | enerar un informe basado<br>tándar federal 209E de |

Los parámetros de la sala se pueden definir presionando el botón Definición de sala. Para generar un informe, seleccione el botón Generar. Esto crea un documento de informe que puede guardarse en una memoria USB externa o imprimirse en una impresora conectada.

los EE. UU.

Presione el botón Crear informe durante 5 segundos para mostrar un informe de muestra con los registros de prueba actuales. Estos registros se agregarán a los datos registrados para que los valores y la información se puedan revisar antes de completar el informe y guardarlos en una fuente externa.

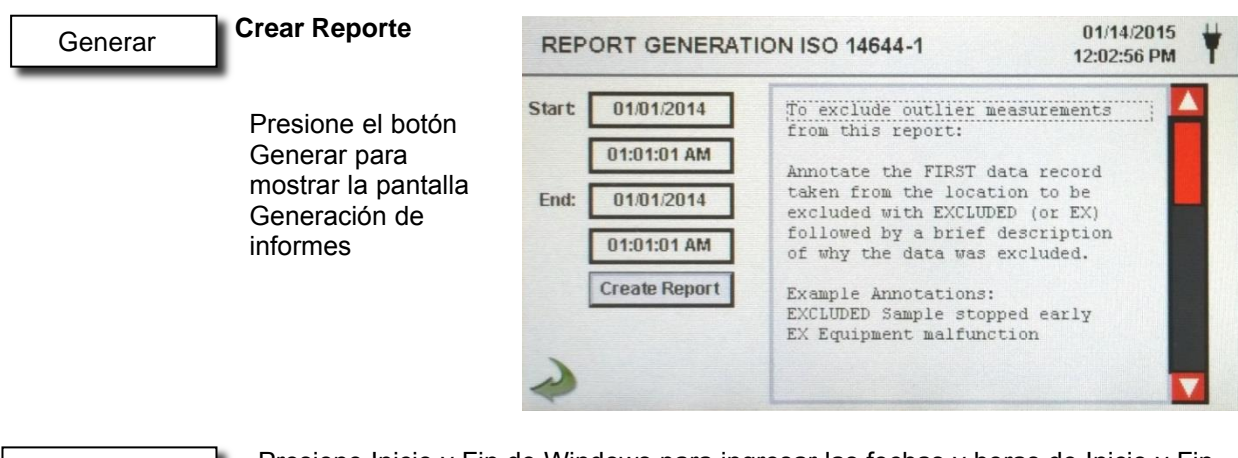

#### Presione Inicio y Fin de Windows para ingresar las fechas y horas de Inicio y Fin. Presione el botón Crear informe para generar el informe. Si los valores de la configuración de conteo o muestreo son incorrectos, el informe indicará los errores antes de que se genere el informe.

Para excluir una medición atípica del informe, vaya a Datos grabados, encuentre los datos grabados específicos que se excluirán y anote el registro escribiendo

"EXCLUIDOS" o "EX". Se debe agregar una breve descripción después de "EXCLUIDOS" o "EX" explicando por qué se excluyen los datos. Ejemplo de anotaciones: "Muestra EXCLUIDA detenida temprano" o "Falla del equipo EX"

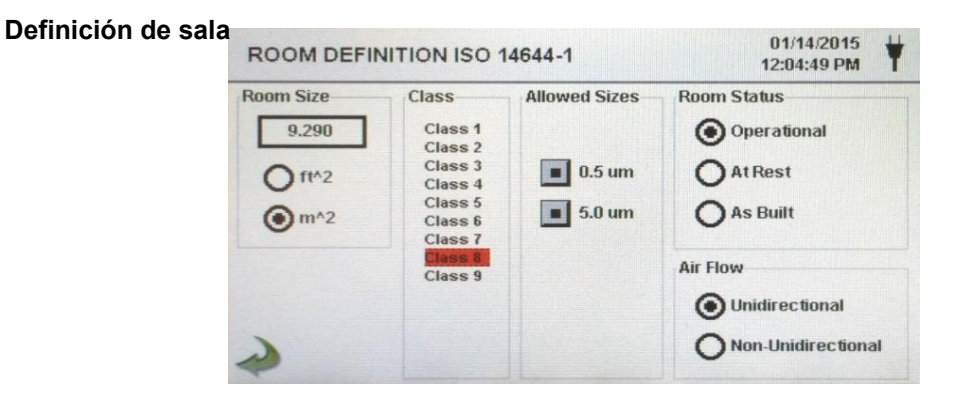

Cada informe tiene una página de definición de sala para ingresar datos que definen la salida del informe. Las entradas incluyen Tamaño de la habitación, Clase, Tamaños permitidos (canal), Estado de la habitación y Flujo de aire.

| Pantalla de<br>informe de            | REPORT GENERAT                                                                     | TION ISO 14644-1 01/14/2015 12:06:22 PM                                                                                                    |
|--------------------------------------|------------------------------------------------------------------------------------|----------------------------------------------------------------------------------------------------|
| Pantalla de<br>informe de<br>muestra | Start 01/14/2014<br>01:01:01 AM<br>End: 01/14/2014<br>11:59:01 AM<br>Create Report | ISO 14644-1 Report<br>01/14/2015 12:05:57 PM<br>Target Class: Class 8<br>Room Area: 9.290 m <sup>2</sup> 2<br>Room Status: Operational<br>Air Flow: Unidirectional<br>Locations: 2<br>Samples: 4<br>Start: 01/14/2014 01:01:01 AM<br>End: 01/14/2014 11:59:01 AM |

| Informe de | 150 14644-1 Report     | rt                  |
|------------|------------------------|---------------------|
| muaatra    | 01/16/2015 06:54:0     | 8 AM                |
| muestra    | 01/10/2010 00.01.0     | U AN                |
| (impreso)  | Target Class: Class 5  |                     |
|            | Room Area: 80 000 m    | ^2                  |
|            | Room Status: Operation | nal                 |
|            | Air Flow: Unidirec     | tional              |
|            | Locations: 9           | 010ma1              |
|            | Samples: 11            |                     |
|            | Start: 01/16/2015 0    | 6.53.01 AM          |
|            | End: 01/16/2015 0      | 6.53.09 AM          |
|            |                        | AM                  |
|            | Class Class 5 (at 0.3) | PASS                |
|            | Class Limit: 10,200    | .00 P/m^3           |
|            | Min Sample Vol: 0.00   | 203 m <sup>-3</sup> |
|            | Grand Mean:            | 6,349.21            |
|            | Std Dev:               | 2,154.42            |
|            | Std Error:             | 718.14              |
|            | 95% UCL:               | 7,684.94            |
|            | Location               | Avg P/m^3           |
|            | 14644 Test Loc 1       | 8,750.0             |
|            | 14644 Test Loc 2       | 6,607.1             |
|            | 14644 Test Loc 3       | 2,107.1             |
|            | 14644 Test Loc 4       | 3,785.7             |
|            | 14644 Test Loc 5       | 5,857.1             |
|            | Class Class 5 (at 0.5) | PASS                |
|            | Class Limit: 3.520     | .00 P/m^3           |
|            | Min Sample Vol: 0.00   | 568 m^3             |
|            | Grand Mean:            | 706.35              |
|            | Std Dev:               | 381.65              |
|            | Std Error:             | 127.22              |
|            | 95% UCL:               | 942.97              |
|            | Location               | Avg P/m^3           |
|            | 14644 Test Loc 1       | 750.0               |
|            | 14644 Test Loc 2       | 857.1               |
|            | 14644 Test Loc 3       | 0.0                 |
|            | 14644 Test Loc 4       | 250.0               |
|            | 14644 Test Loc 5       | 785.7               |
|            | Unit Serial #:         | 1000                |
|            | Last Cal:              | 05/15/2014          |
|            | End of Report          |                     |

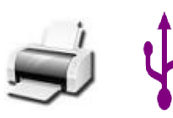

Imprimir o guardar un informe

> Con una memoria USB o una impresora conectada, presione el ícono de la Impresora para imprimir un informe, o presione el ícono USB para guardar un informe.

> NOTA: Se debe conectar una memoria USB o una impresora al instrumento para mostrar estos íconos.

#### 6-1 Ajustes

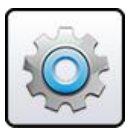

Pantalla de configuración Presione el icono del menú de configuración para abrir la pantalla de configuración. Todos los aspectos de la configuración del instrumento se pueden gestionar desde los submenús controlados por iconos. Cuando la contraseña de administrador está en uso, esta pantalla no está disponible y solo el administrador puede acceder y modificar la configuración.

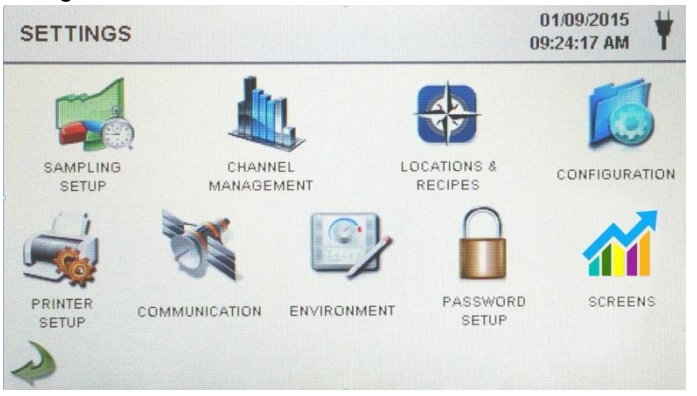

#### 6-2 Configuración de muestreo

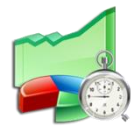

Pantalla de configuración de muestreo

Presione el icono de Muestreo para mostrar la pantalla de Configuración de

| SAMPLE SETUP                                                                                                    | 01/13/2<br>07:24:17                          | 015 ¥ |
|----------------------------------------------------------------------------------------------------|----------------------------------------------|-------|
| Sample Timing<br>Delay: 00:00:05<br>Sample: 00:01:00 (<br>Volume: 0.100000 ft^3) (<br>Hold: 00:00:04<br>Cycles: 3<br>Mode: Manual | Sample Volume Units<br>ft^3<br>m^3<br>Liters |       |

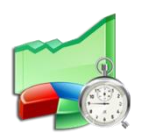

Retrasar

Presione la ventana Retraso para abrir la pantalla Introducir hora. Para seleccionar el valor a cambiar, use <o> para mover el cursor. La entrada se realiza en Horas: Minutos: Segundos (HH: MM: SS). El tiempo máximo de retraso es de 99 horas, 59 minutos y 59 segundos. Cuando termine, presione el botón OK. NOTA: Esto le permite al operador abandonar un área antes de que comience el muestreo.

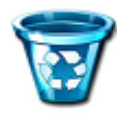

Borrar todas las muestras Presione el icono Borrar muestras para abrir la ventana Borrar muestras. Todos los registros del instrumento se pueden borrar con esta función. NOTA: Esta acción no es reversible y todos los datos se borrarán presionando el botón Sí.

| <b>Clear Samples</b> |               |    |
|----------------------|---------------|----|
| Are you sure         | e you wish to |    |
| clear all s          | samples       |    |
|                      | Yes           | No |
|                      |               |    |

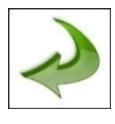

lcono de flecha hacia atrás Presione el icono de la flecha hacia atrás para regresar a la pantalla anterior.

#### 6-3 Gestión de canales

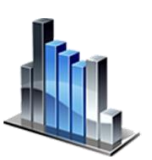

Esta pantalla proporciona el control de muchas funciones completas, como habilitar o deshabilitar canales, establecer tamaños de canales personalizados, habilitar o deshabilitar alarmas por canal y la configuración de los umbrales de alarma. El modo de concentración de masa también puede activarse para permitir la entrada de densidad de partículas y valores de índice de refracción por canal.

Pantalla de gestión de canales

Muestra

| Enable<br>Channel: | Size<br>µm: | Enable<br>Alarm: | Alarm<br>Threshold: | Density<br>g/ml: | Refractive<br>Index: |
|--------------------|-------------|------------------|---------------------|------------------|----------------------|
| Ch 1               | 0.30        |                  | 5000000             |                  |                      |
| Ch 2               | 0.50        |                  | 3520000             |                  |                      |
| Ch 3               | 1.00        |                  | 832000              |                  |                      |
| Ch 4               | 3.00        |                  | 3000                |                  |                      |
| Ch 5               | 5.00        |                  | 29300               |                  |                      |
| Ch 6               | 10.00       |                  | 350                 |                  |                      |

Presione la ventana Muestra para abrir la pantalla Introducir hora. Para seleccionar el valor a cambiar, use <o> para mover el cursor. La entrada se realiza en Horas: Minutos: Segundos(HH: MM: SS). El tiempo máximo de muestreo es de 99 horas, 59 minutos y 59 segundos. Cuando termine, presione el botón OK.

VolumePresione la ventana Volumen para abrir la pantalla Ingresar<br/>volumen de muestra. Para seleccionar el valor a cambiar,<br/>use el<o> para mover el cursor. El valor de volumen<br/>ingresado controlará el período de tiempo por muestra para<br/>lograr el volumen de muestra deseado.

Sample or Volume<br/>Selection ButtonsAl seleccionar el botón Muestra, la muestra se basará en el<br/>tiempo. Al seleccionar el botón Volumen, la muestra se<br/>basará en el volumen de aire a medir.

Hold Presione la ventana Retener para abrir la pantalla Introducir hora. Esto controla la cantidad de tiempo que el instrumento retendrá entre muestras en modo automático. Para seleccionar el valor a cambiar, use <o> para mover el cursor. La entrada se realiza en Horas: Minutos: Segundos (HH: MM: SS). El tiempo máximo de retención es de 99 horas, 59 minutos y 59 segundos. Cuando termine, presione el botón OK.

| Ciclos                               | Presione la ventana Ciclos para abrir la pantalla Ingresar<br>ciclos. Esto controla el número de ciclos de muestreo que<br>se tomarán en una ubicación específica cuando la unidad<br>esté en modo automático. Para seleccionar el valor a<br>cambiar, use <o> para mover el cursor. Cuando termine,<br/>presione el botón OK.</o>                                              |
|--------------------------------------|----------------------------------------------------------------------------------------------------|
|                                      | NOTA: Ingrese (0000) para activar el modo de muestreo continuo.                                                                                                    |
| Modo                                 | Presione la ventana Modo para abrir la pantalla<br>Seleccionar modo de muestra. Seleccione Automático o<br>Manual. Cuando termine, presione el botón OK.                                                                                                    |
| Unidades de<br>volumen de<br>muestra | Seleccione Pies cúbicos (ft ^ 3), Metros cúbicos (m ^ 3) o<br>Litros.                                                                                                    |
| Use el botón de<br>recetas           | El botón Usar recetas activa Recetas en la pantalla<br>Seleccionar ubicación y receta. Las recetas asociadas con<br>las ubicaciones se utilizarán en lugar de la configuración<br>general desde la pantalla de Configuración de muestra.                                                                                                    |
| Habilitar canal                      | Cada canal se puede activar o desactivar presionando el<br>botón de radio correspondiente. Cuando se gira el canal off<br>todos los valores relacionados con ese canal se ignoran y<br>no se mostrarán ni grabarán.Presione la ventana Tamaño<br>µm para abrir Enter Channel                                                                                                    |
| Tamño μm                             | Tamaño de pantalla. Esto controla el tamaño de partícula<br>medido y registrado para el canal seleccionado. Esta<br>característica también se conoce como binning variable y es<br>ideal para enfocarse en tamaños de partículas específicos.<br>Para seleccionar el valor a cambiar, use <o> para mover el<br/>cursor. Cuando termine, presione el botón OK.</o>               |
| Habilitar alarmas                    | Cada canal puede tener una alarma habilitada o<br>deshabilitada presionando si el botón Recetas de usuario<br>no está seleccionado. Si está habilitado, presione la<br>ventana Umbral de alarma para abrir la pantalla Introducir<br>umbral de alarma. Para seleccionar el valor a cambiar, use<br><o> para mover el cursor. Cuando termine, presione el<br/>botón OK.</o>      |
| Alarma Encendida                     | Prociono al botán Alarm On para obrir la pontalla da                                                                                                    |
|                                      | configuración de alarma de canal. Seleccione $\Delta$ (Conteo diferencial), $\Delta$ ft <sup>3</sup> (Pies cúbicos diferenciales), $\Delta$ m <sup>3</sup> (Metro cúbico diferencial), $\Sigma$ (Recuento acumulado), $\Sigma$ ft <sup>3</sup> (Recuento acumulado de pies cúbicos), $\Sigma$ m <sup>3</sup> (Recuento acumulado de metros cúbicos), PM (µg / m <sup>3</sup> ). |

 $\Sigma^{\mathrm{fl}^{\mathfrak{s}}}$ 

|            | Modo de masa                  | CHANNEL MANAGEMENT                                                                                                    | 01/15/2015<br>01:53:24 PM                                                                                                    |
|------------|-------------------------------|----------------------------------------------------------------------------------------------------|----------------------------------------------------------------------------------------------------|
|            | Ajustes                       | Enable<br>Channel:       Size<br>µm:       Enable<br>Alarm:       Alarm<br>Thresh         • Ch 1       0.30       50000         • Ch 2       0.50       35200         • Ch 3       1.00       83200         • Ch 4       3.00       3000         • Ch 5       5.00       2930         • Ch 6       10.00       350         • Ch 6       10.00       350 | Density         Refractive<br>Index:           00         2.50         1.000           00         2.50         1.000           0         2.50         1.000           0         2.50         1.000           0         2.50         1.000           0         2.50         1.000           0         2.50         1.000           0         2.50         1.000           0         2.50         1.000           0         2.50         1.000 |
| Mass Mode  | Modo de masa<br>habilitado    | Presione el botón Mass Mode para habilitar Mass Mode. El instrumento ahora mostrará datos de recuento de partículas como concentración de masa de partículas calculada en unidades de peso / volumen. La unidad internacional de masa SI es (kg / m³), que se puede traducir a microgramos por mililitro (µg / mI).                                     |                                                                                                    |
|            | Densidad g / ml               | Presione la ventana Density g / ml<br>Density Factor. Para seleccionar el<br><o> para mover el cursor. Cuando<br/>OK.</o>                                                                                                    | para abrir la pantalla Enter<br>valor a cambiar, use el<br>termine, presione el botón                                                                                                    |
|            | Indice de<br>Refracción       | Presione la ventana Índice de re<br>pantalla Ingresar índice de refra<br>el valor a cambiar, use <o> par<br/>Cuando termine, presione el bo</o>                                                                                                    | efracción para abrir la<br>icción. Para seleccionar<br>a mover el cursor.<br>tón OK.                                                                                                    |
| Cálculo de | los valores mostra            | dos en la pantalla principal pa                                                                                                    | a el modo de concentración de masa                                                                                                    |
|            | μg/m3<br>valores<br>indicados | Cuando se selecciona el modo<br>µg / m <sup>3</sup> es el valor medido en la<br>de masa para un tamaño de car                                                                                                    | de concentración de masa,<br>primera columna. El valor<br>nal es el recuento de                                                                                                    |

|      | calculado utilizando el tamaño de partícula promedio de los<br>dos canales. Por ejemplo, el valor en el campo de datos de<br>0.50 µm representa la masa de todas las partículas<br>contadas entre este canal y el siguiente canal más alto,<br>calculado como la masa de una partícula que es 0.75 µm. |
|------|----------------------------------------------------------------------------------------------------|
| s de | Cuando se selecciona el modo de concentración de masa,<br>µg / m³ es el valor medido en la primera columna. La<br>columna etiquetada PM muestra la masa total de                                                                                                    |
|      |                                                                                                    |

indicados de μg / m³ es el valor medido en la primera columna. La columna etiquetada PM muestra la masa total de partículas
 partículas
 partículas que son menores que el tamaño del canal mostrado. Por ejemplo, el valor que se muestra en la columna PM para el canal de 2.5 μm es la masa de partículas (columna μg / m³) de todas las partículas con un tamaño inferior a 2.5 μm, generalmente denominado PM2.5.

#### 6-4 ubicaciones y recetas

Valores

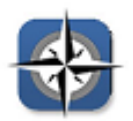

Presione el icono Ubicaciones y recetas para abrir la pantalla Seleccionar ubicación y receta. Se pueden crear hasta 1,000 nombres de ubicación únicos. Al presionar el botón Recetas del usuario, se pueden crear recetas específicas de la ubicación que utilizan Retardo de muestra preestablecido, Muestra o Volumen, Retención, Ciclos, Modo y Alarma de canal. Se pueden crear y asignar recetas únicas a cualquier número de ubicaciones.

|              | Seleccionar<br>ubicación y<br>pantalla de | SELECT LOCATION & RECIPE                                                                                                    | 01/08/2015<br>06:20:35 PM                                                                                         |
|--------------|-------------------------------------------|----------------------------------------------------------------------------------------------------|----------------------------------------------------------------------------------------------------|
|              | recetas                                   | Location 1<br>Location 2<br>Location 3<br>Location 4<br>Location 5<br>Location 6<br>Location 7<br>Location 8<br>New Edit Remove                                                                                         | Use Recipes                                                                                                    |
| Auto Advance | Ubicación<br>Auto Advance                 | Seleccione el botón de avance automát<br>avanzar automáticamente a la siguiente                                                                                                    | ico de ubicación para<br>ubicación.                                                                               |
|              | Control deslizante                        | La pantalla Seleccionar ubicación y rece<br>deslizante vertical para desplazarse por<br>Presione las flechas blancas para un co<br>botón deslizante con el lápiz táctil y arra<br>rápidamente por grandes cantidades de | eta utiliza una barra<br>todas las ubicaciones.<br>Introl fino. Presione el<br>astre para navegar<br>ubicaciones. |
|              | Cambiar<br>secuencia<br>de<br>ubicaciones | Presione los botones de flecha hacia ar<br>plateados y verdes en el lado izquierdo<br>ubicaciones para cambiar la secuencia                                                                                             | riba y hacia abajo<br>de la lista de<br>de ubicaciones.                                                           |
| New          | Nueva<br>entrada de<br>ubicación          | Presione el botón Nuevo para abrir la p<br>para nueva ubicación. Use el teclado pa<br>de la nueva ubicación. Presione OK par<br>nombre de ubicación o ESC para regres<br>anterior.                                      | antalla Ingresar nombre<br>ara ingresar el nombre<br>ra guardar el nuevo<br>sar a la pantalla                     |
| Edit         | Editar ubicación                          | Presione el botón Editar para abrir la pa<br>nombre para nueva ubicación. Use el te<br>nombre de la ubicación. Presione OK pa<br>nombre de ubicación o ESC para regres<br>anterior.                                     | intalla Introducir<br>eclado para editar el<br>ara guardar el nuevo<br>sar a la pantalla                          |
| Remove       | Eliminar ubicación                        | Presione el botón Eliminar para eli<br>la ubicación destacada                                                                                                    | minar                                                                                                    |
| Use Recipes  | Usar recetas                              | Presione el botón Usar recetas para<br>configuración de recetas. Seleccion<br>cuadro Ubicación y la receta en el c<br>asignar la receta a esa ubicación. L<br>tener asignada una de las 50 posibl                       | a mostrar la<br>e la Ubicación en el<br>cuadro Receta para<br>a ubicación puede<br>es recetas.                    |

|        |                                                    | SELECT LOCATION & RECIPE                                                                                                    | 01/15/2015<br>04:08:21 PM                                                                                           |
|--------|----------------------------------------------------|----------------------------------------------------------------------------------------------------|----------------------------------------------------------------------------------------------------|
|        |                                                    | Location Auto Advance                                                                                                    | Recipe View 1 View 2                                                                                                |
|        |                                                    | <ul> <li>Location 1</li> <li>Location 2</li> <li>Location 3</li> <li>Location 4</li> <li>Location 5</li> <li>Location 6</li> <li>Location 7</li> <li>Location 8</li> </ul>                                                          | Default Recipe<br>Recipe 2<br>CR 190b<br>Recipe 4<br>Recipe 5<br>Recipe 6<br>Recipe 7<br>Recipe 8                   |
|        |                                                    | New Edit Remove                                                                                                    | Use Recipes Edit                                                                                                    |
| Edit   | Editar receta para<br>la ubicación<br>seleccionada | Presione el botón Editar en el lado in<br>pantalla para abrir la pantalla Editar i                                                                                                    | iferior derecho de la<br>recetas.                                                                                   |
| New    | Nueva entrada de<br>receta                         | Presione el botón Nuevo para crear o<br>Aparecerá la pantalla Introducir nom<br>Use el teclado de la pantalla táctil pa<br>de la nueva receta. Presione OK par<br>anterior.                                                         | una nueva receta.<br>ore para nueva receta.<br>ıra ingresar el nombre<br>a regresar a la pantalla                   |
| Edit   | Editar receta                                      | Presione el botón Editar para modific<br>resaltada en la lista Ubicación. Al pre<br>aparecerá la pantalla Ingresar nuevo<br>Use el teclado de la pantalla táctil par<br>de la receta existente. Presione OK p<br>pantalla anterior. | ar la receta existente<br>sionar este botón,<br>nombre para receta.<br>ra modificar el nombre<br>para regresar a la |
| Remove | Eliminar la receta                                 | Presione el botón Eliminar para e está resaltada en la lista Ubicació                                                                                                    | liminar la receta que<br>on.                                                                                        |
|        | Usado por pestaña                                  | La ventana Usado por muestra to establecidas actualmente para la                                                                                                    | das las ubicaciones<br>receta actual.                                                                               |
|        | Editar 1 pestaña                                   | Presione la pestaña Editar 1 para<br>configuración de Retardo, Muestra<br>Retención, Ciclos y Modo para la                                                                                                    | ajustar la<br>a, Volumen,<br>receta seleccionada.                                                                   |
|        |                                                    |                                                                                                    | 04707045                                                                                                    |

| OT RECIPES     | 06:23:27 PM           |
|----------------|-----------------------|
| Recipe         | Used By Edit 1 Edit 2 |
| Default Recipe | Delays 00:00:05       |
| Recine 2       | Delay. 00.00.05       |
| Recipe 3       | Sample: 00:01:00 🕥    |
| Recipe 4       |                       |
| Recipe 5       |                       |
| Recipe 6       | Hold: 00:00:04        |
| Recipe 7       |                       |
| Recipe 8       | Cycles: 3             |
|                | Mode: Automatic       |
| New Edit Ren   | nove                  |

| Editar 1 muestra                                | Presione la ventana Muestra para abrir la pantalla<br>Introducir hora. Para seleccionar el valor a cambiar, use<br><o> para mover el cursor. La entrada se realiza enHoras:<br/>Minutos: Segundos (HH: MM: SS). El tiempo máximo de<br/>muestreo es de 99 horas, 59 minutos y 59 segundos.<br/>Cuando termine, presione el botón OK.</o>                                                                                                    |
|-------------------------------------------------|----------------------------------------------------------------------------------------------------|
| Editar 1 volumen                                | Presione la ventana Volumen para abrir la pantalla<br>Ingresar volumen de muestra. Para seleccionar el valor a<br>cambiar, use el <o> para mover el cursor. El valor de<br/>volumen ingresado controlará el período de tiempo por<br/>muestra para lograr el volumen de muestra deseado.</o>                                                                                                    |
| Botones de<br>selección de<br>muestra o volumen | Al seleccionar el botón Muestra, la muestra se basará en<br>el tiempo. Al seleccionar el botón Volumen, la muestra se<br>basará en el volumen de aire a medir.                                                                                                    |
| Editar 1 Retener                                | Presione la ventana Retener para abrir la pantalla<br>Introducir hora. Esto controla la cantidad de tiempo que el<br>instrumento retendrá entre muestras en modo<br>automático. Para seleccionar el valor a cambiar, use <o><br/>para mover el cursor. La entrada se realiza en Horas:<br/>Minutos: Segundos (HH: MM: SS). El tiempo máximo de<br/>retención es de 99 horas, 59 minutos y 59 segundos.<br/>Cuando termine, presione el botón OK.</o> |
| Editar 1 ciclos                                 | Presione la ventana Ciclos para abrir la pantalla Ingresar<br>ciclos. Esto controla el número de ciclos de muestreo que<br>se tomarán en una ubicación específica cuando la unidad                                                                                                    |

se tomarán en una ubicación específica cuando la unidad esté en modo automático. Para seleccionar el valor a cambiar, use <o> para mover el cursor. Cuando termine, presione el botón OK.NOTA: Ingrese (0000) para activar el modo de muestreo continuo.

Modo Editar 1Presione la ventana Modo para abrir la pantalla<br/>Seleccionar modo de muestra. Seleccione Automático o<br/>Manual. Cuando termine, presione el botón OK.

# **Editar Pestaña 2** Presione la pestaña Editar 2 para habilitar las alarmas para cada tamaño de canal.

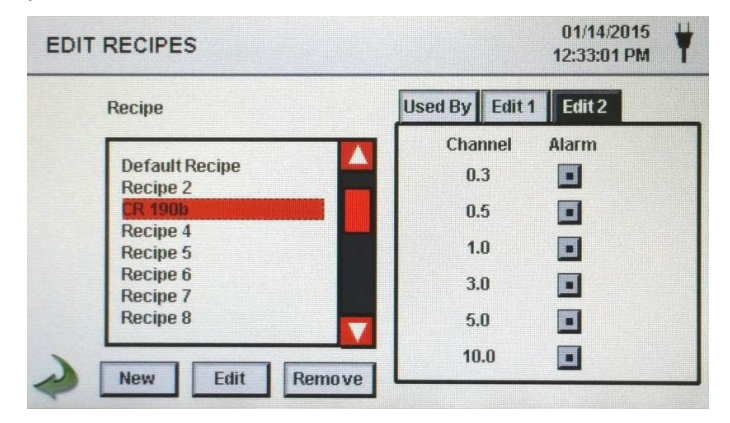

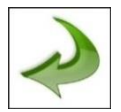

Icono de flecha hacia atrás Presione el icono de la flecha hacia atrás para regresar a la pantalla anterior.

# 6-5 Configuración

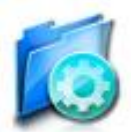

Presione el ícono de Configuración para seleccionar Idioma, Almacenar muestras parciales, Confirmación de alarma, Habilitar anotaciones, Formato de número, Guardar configuración en una unidad USB y Restaurar de fábrica.

| Pantalla de<br>configuración       | CONFIGURATION                                                                                                    | 01/15/2015<br>04:08:54 PM                                              |  |
|------------------------------------|----------------------------------------------------------------------------------------------------|------------------------------------------------------------------------|--|
|                                    | Language:<br>English<br>Alarm Acknowledg<br>Enable Annotations<br>Number Format<br>① 1,000.0 ① 1.0<br>① 1 000,0                                                                                             | les<br>je<br>s<br>v<br>v<br>v<br>v<br>v<br>r<br>r<br>actory<br>Restore |  |
| ldioma                             | Seleccione y resalte el idioma que se utiliza dispositivo.                                                                                                    | ará con su                                                             |  |
| Almacenar<br>muestras<br>parciales | Seleccione el botón Almacenar muestras parcia<br>valores de un muestreo finalizado prematurame<br>no se marca, el instrumento ignorará los evento<br>parcial.                                               | les para guardar<br>nte. Si esta opción<br>s de muestreo               |  |
| Reconocimiento de alarma           | Seleccione el botón Reconocimiento de alarma y la campana de<br>alarma visual y la sirena audible continuará sonando hasta que se<br>presione el icono de la campana de alarma en la pantalla<br>principal. |                                                                        |  |
| Habilitar anotaciones              | Seleccione el botón Habilitar anotaciones p<br>se ingresen anotaciones para cada registro<br>Estas anotaciones se incluirán en los datos<br>descargados.                                                    | ara permitir que<br>de muestra.<br>de registro                         |  |
| Formato numérico                   | Seleccione entre 1,000.0, 1,000,0 o 1 000,0                                                                                                    | )                                                                      |  |
| Restauración de<br>fábrica         | Presione el botón Restaurar fábrica para al<br>Confirmar restauración de fábrica. Seleccio<br>Configuración para restaurar y presione el                                                                    | orir la pantalla<br>ne<br>botón Confirmar.                             |  |

| Icono USB                                   | Cuando una unidad de memoria USB está conectada al<br>puerto host USB, el icono USB aparecerá en la pantalla de<br>Configuración. Presione el icono USB para abrir la pantalla<br>Cargar / Guardar configuración. Seleccione Configuración<br>para cargar / guardar y presione Cargar configuración o<br>Guardar configuración.<br>NOTA: Esta función se puede usar para cargar la<br>configuración del instrumento en cualquier otro Contador de<br>partículas Particles Plus. |  |  |  |
|---------------------------------------------|----------------------------------------------------------------------------------------------------|--|--|--|
| Pantalla de<br>carga /                      | CONFIGURATION LOAD/SAVE                                                                                                    |  |  |  |
| guardado de<br>configuración                | Settings to Load/Save  Locations and Recipes User Settings Save Settings                                                                                                    |  |  |  |
| Configuraciones<br>para cargar /<br>guardar | Seleccione las casillas de verificación para elegir Ubicaciones y Recetas<br>y / o Configuración de usuario para cargar o guardar en una memoria<br>USB.                                                                                                    |  |  |  |
| Load Settings Configuraciones de carga      | Presione el icono Cargar configuración para iniciar la carga de una configuración de configuración guardada previamente en el instrumento.                                                                                                    |  |  |  |
| Save Settings Guardar ajustes               | Presione el icono Guardar configuración para iniciar el guardado de la configuración actual en una memoria USB.                                                                                                    |  |  |  |
| Icono de flecha<br>hacia atrás              | Presione el icono de la flecha hacia atrás para regresar a la pantalla anterior.                                                                                                    |  |  |  |

# 6-6 Configuración de impresora

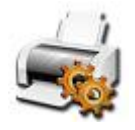

Presione el icono de configuración de la impresora para abrir la pantalla de configuración de la impresora.

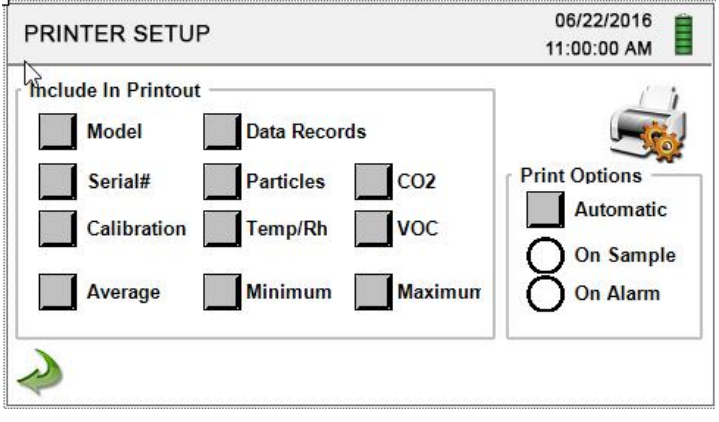

Incluir en impresiónSeleccione cada elemento para incluirlo en los valores e<br/>informes impresos.ImpresiónSeleccione el botón Automático de opciones de

| impresión para habilitar la impresión automática en |
|-----------------------------------------------------|
| muestra o en alarma.                                |
|                                                     |

#### 6-7 Communicación

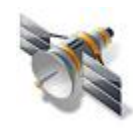

El instrumento tiene múltiples modos de comunicación para cargar o descargar datos o configuraciones para la operación. Los modos de comunicación incluyen Ethernet, RS485, RS232, USB Host o Client y Wi-Fi opcional. Presione el icono de Comunicación para abrir la pantalla de Comunicaciones.

Pantalla de comunicaciones

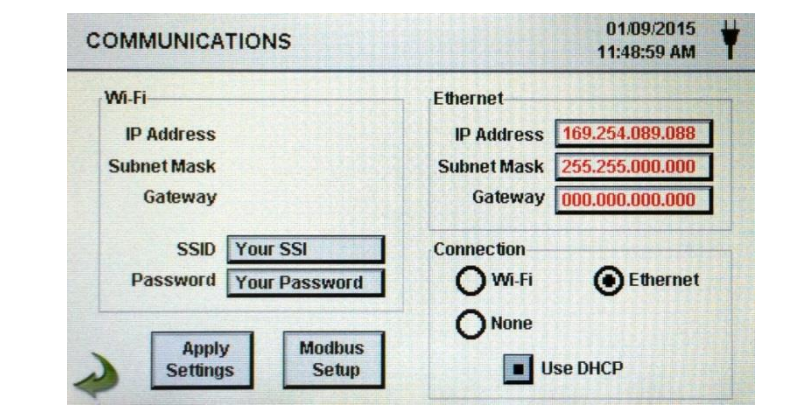

Comunicación de internet Seleccione el botón de radio Ethernet para la conexión Ethernet.

**Uso DHCP** Cuando se selecciona el botón DHCP, el instrumento obtendrá automáticamente una dirección IP, máscara de subred e información de puerta de enlace del enrutador.

| Dirección IP,   | Si el botón DHCP no está seleccionado Presione las ventanas       |
|-----------------|-------------------------------------------------------------------|
| máscara de sub  | Dirección IP, Máscara de subred y Puerta de enlace para           |
| red y puerta de | ingresar los valores deseados para su enrutador. Se mostrará      |
| enlace          | un teclado numérico para ingresar estos valores. Para             |
|                 | seleccionar el valor a cambiar, use <o> para mover el cursor.</o> |
|                 | Cuando termine, presione el botón OK.                             |
|                 |                                                                   |

Comunicación wifi El instrumento puede admitir un módulo de comunicación Wi-Fi opcional. Seleccione el botón de radio Wi-Fi para la conexión Wi-Fi.

| OMMUNICATIONS                                                                                                    | 01/08/2015<br>06:27:47 PM                        |
|----------------------------------------------------------------------------------------------------|--------------------------------------------------|
| IP Address         000.000.000           Subnet Mask         255.000.000.000           Gateway         000.000.000 | Ethernet<br>IP Address<br>Subnet Mask<br>Gateway |
| SSID Your SSI<br>Password Your Password<br>Apply Modbus<br>Settings Setup                                          | Connection<br>Wi-Fi Ethernet<br>None<br>Use DHCP |

| Uso DHCP                                                             | Cuando se selecciona el botón DHCP, el instrumento obtendrá<br>automáticamente una dirección IP, máscara de subred e<br>información de puerta de enlace del enrutador.                                                                                                    |
|----------------------------------------------------------------------|----------------------------------------------------------------------------------------------------|
| Dirección IP de<br>Wi-Fi, máscara<br>de subred y<br>puerta de enlace | si el botón DHCP no está seleccionado Presione las ventanas<br>Dirección IP, Máscara de subred y Puerta de enlace para<br>ingresar los valores deseados para su enrutador. Se mostrará un<br>teclado numérico para ingresar estos valores. Para seleccionar el<br>valor a cambiar, use <o> para mover el cursor. Cuando termine,<br/>presione el botón OK.</o> |
| Wi-Fi SSID                                                           | Presione la ventana SSID de Wi-Fi para ingresar el SSID de Wi-<br>Fi y presione OK.<br>NOTA: mayúsculas y minúsculas.                                                                                                    |
| contraseña wifi                                                      |                                                                                                    |
|                                                                      | Presione la ventana Contraseña de Wi-Fi para ingresar la<br>Contraseña de Wi-Fi y presione OK.<br>NOTA: mayúsculas y minúsculas.                                                                                                    |

| Configuración<br>Modbus                                                                                                    | Presione el icono de configuración de Modbus para abrir<br>la pantalla de configuración de Modbus.                                                                                                    |                           |     |  |  |  |  |  |
|----------------------------------------------------------------------------------------------------|----------------------------------------------------------------------------------------------------|---------------------------|-----|--|--|--|--|--|
|                                                                                                    | MODBUS SETUP                                                                                                    | 01/09/2015<br>11:33:23 AM | ¥   |  |  |  |  |  |
|                                                                                                    | Modbus 247<br>Address 247<br>TCP Port 00502<br>TCP Config Port 05000<br>Mode Baud Parity<br>ASCII 9600<br>TCP 038400<br>57600<br>115200<br>Apply<br>Settings                                                                                                    | Register S                | iet |  |  |  |  |  |
| Dirección Modbus                                                                                                    | Presione la ventana Modbus Address para abrir la pantalla<br>Enter Modbus Address (0-247). Se mostrará un teclado<br>numérico para ingresar estos valores. Para seleccionar el<br>valor a cambiar, use <o> para mover el cursor. Cuando<br/>termine, presione el botón OK.</o>                   |                           |     |  |  |  |  |  |
| Puerto TCP                                                                                                    | Presione la ventana Dirección Modbus para abrir la<br>pantalla Ingrese la dirección Modbus (0-247). Seleccione<br>un teclado numérico para ingresar estos valores. Para<br>seleccionar el valor a cambiar, use <o> para mover el<br/>cursor. Cuando termine, presione el botón OK.</o>           |                           |     |  |  |  |  |  |
| <b>TCP Link Timeout</b><br>El tiempo de espera de enlace TCP es útil cuando conexión a una computadora remota está ausente tiempo del esperado (tal vez debido a una caída o conexión del enrutador). Esto podría permitir que conexión se restablezca automáticamente. |                                                                                                    |                           |     |  |  |  |  |  |
|                                                                                                    | Presione la ventana TCP Link Timeout para abrir la pantalla Enter Modbus TCP Link Timeout. Se mostrará un teclado numérico para ingresar el número de segundos de tiempo de espera. Para seleccionar el valor a cambiar, use <o> para mover el cursor. Cuando termine, presione el botón OK.</o> |                           |     |  |  |  |  |  |
| Modo                                                                                                    | <b>NOTE:</b> Setting the TCP Link Timeout to 0 dis                                                                                                    | ables the                 |     |  |  |  |  |  |
| Baudios                                                                                                    |                                                                                                    |                           |     |  |  |  |  |  |
| Paridad                                                                                                    | Seleccione 9600, 19200, 38400, 57,600 o 115200                                                                                                    |                           |     |  |  |  |  |  |
| Conjunto de registro                                                                                                    | Seleccione paridad, impar, par o ninguno.                                                                                                    |                           |     |  |  |  |  |  |
| RS-232 o RS-485                                                                                                    | Select Register Set.                                                                                                    |                           |     |  |  |  |  |  |
| Aplicar                                                                                                    | Seleccione el botón de radio RS-232 o RS-48<br>Baudios, paridad y RS-232 o RS-485 no se us<br>selecciona TCP.                                                                                                    | 5.NOTA:<br>san si se      |     |  |  |  |  |  |
| connyuraciones                                                                                                    | Presione el ícono Aplicar configuración para aplicar la configuración de Modbus.                                                                                                    |                           |     |  |  |  |  |  |

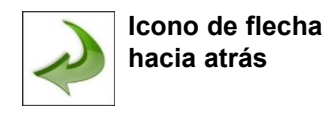

Presione el icono de la flecha hacia atrás para regresar a la pantalla anterior.

| Mapa de registro<br>MODBUS     | El mapa de registro MODBUS se puede encontrar en el Apéndice al final de este manual.                                                                                                    |
|--------------------------------|----------------------------------------------------------------------------------------------------|
| Internet de las<br>cosas (IOT) | El instrumento puede comunicarse con servidores remotos<br>a través de una red o Internet. La configuración de este<br>protocolo JSON para IOT se puede encontrar en el Manual<br>de IMS. |

#### 6-8 Medio ambiente

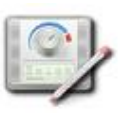

Presione el ícono de Medio Ambiente para abrir la pantalla de Medio Ambiente para configurar Unidades de Presión Barométrica (BP), Unidades de Temperatura (Temp), Activar Alarma Baja y Alta, Configurar Alarma Baja y Alta y Mostrar en Inicio.

Pantalla de config del er

| Pantalla de<br>configuración | ENVIRONMENT 03/05/2016<br>15:19:06                                                                                                    |                                                                                                    |                                                 |                                               |                                              |                                                 |                                         |
|------------------------------|----------------------------------------------------------------------------------------------------|----------------------------------------------------------------------------------------------------|-------------------------------------------------|-----------------------------------------------|----------------------------------------------|-------------------------------------------------|-----------------------------------------|
| del entorno                  | PD                                                                                                    | Unit                                                                                                    | s<br>Ombar                                      | Show on<br>Home                               | Enable<br>Alarms                             | Low<br>Alarm                                    | High<br>Alarm                           |
|                              | Temp                                                                                                    | O °F                                                                                                    | ● °C                                            |                                               |                                              | 12.8                                            | 32.2                                    |
|                              | 2                                                                                                    |                                                                                                    |                                                 |                                               |                                              |                                                 |                                         |
| Unidades                     | Seleccione las unidades de presión barométrica (BP) en pulgadas de mercurio (inHg) o milibares (mbar).                                                                                                    |                                                                                                    |                                                 |                                               |                                              |                                                 |                                         |
|                              | Selecci<br>grados                                                                                                    | one las i<br>Fahrenh                                                                                                    | unidades<br>neit (° F)                          | s de tem<br>o Celsiu                          | peratura<br>s (° C).                         | a (tempe                                        | ratura) en                              |
| Mostrar en Inicio            | Seleccione Mostrar en el botón de inicio para mostrar el valor seleccionado en la pantalla principal.                                                                                                    |                                                                                                    |                                                 |                                               |                                              |                                                 |                                         |
| Habilitar alarmas            | Seleccione el botón Activar alarma para Activar alarmas.                                                                                                    |                                                                                                    |                                                 |                                               |                                              |                                                 |                                         |
| Alarma baja                  | Presione la ventana Alarma baja para abrir la pantalla<br>Introducir umbral bajo. Se mostrará un teclado numérico<br>para ingresar estos valores. Para seleccionar el valor a<br>cambiar, use <o> para mover el cursor. Cuando termine,<br/>presione el botón OK.</o> |                                                                                                    |                                                 |                                               |                                              |                                                 |                                         |
| Alarma alta                  | Presion<br>Ingresa<br>para ing<br>cambia                                                                                                    | e la ven<br>r umbral<br>gresar e:<br>r, use <c< th=""><th>tana Ala<br/>I alto. Se<br/>stos valo<br/>&gt; para r</th><th>rma alta<br/>e mostra<br/>pres. Par<br/>mover el</th><th>para at<br/>rá un teo<br/>ra seleco<br/>cursor.</th><th>orir la pai<br/>clado nui<br/>cionar el<br/>Cuando</th><th>ntalla<br/>mérico<br/>valor a<br/>termine,</th></c<> | tana Ala<br>I alto. Se<br>stos valo<br>> para r | rma alta<br>e mostra<br>pres. Par<br>mover el | para at<br>rá un teo<br>ra seleco<br>cursor. | orir la pai<br>clado nui<br>cionar el<br>Cuando | ntalla<br>mérico<br>valor a<br>termine, |

presione el botón OK.

# 6-9 Contraseñas

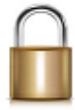

Pantalla de

Presione el icono de Configuración de contraseña para abrir la pantalla Contraseñas.

PASSWORDS

01/11/2015

06:30:14 PM

configuración de contraseña **User Password** Admin Password New Password Confirm New Password **Confirm Change Confirm Change** Password Timeout: 5 Minutes Contraseña de Seleccione el botón Contraseña de usuario para habilitar la Contraseña de usuario, evitando cualquier uso no usuario autorizado del instrumento. La contraseña de usuario permite el uso del instrumento en su configuración actual y guardar muestras. Presione la ventana Nueva contraseña para abrir la New Password pantalla Introducir nueva contraseña de usuario (4-15 Confirm caracteres). Presione la ventana Confirmar nueva New Password contraseña para abrir la pantalla Confirmar nueva contraseña de usuario (4-15 caracteres). Presione el botón Confirmar cambio para guardar los cambios.NOTA: La contraseña de usuario predeterminada es 1234. Seleccione el botón Contraseña de administrador para Admin Password habilitar la Contraseña de administrador, evitando el acceso a las pantallas de Configuración, Hora / Fecha, y configuraciones por Usuarios. Presione la ventana Nueva contraseña para abrir la New Password pantalla Ingresar nueva contraseña de administrador (4-15 caracteres). Presione la ventana Confirmar contraseña de Confirm New Password administrador para abrir la pantalla Confirmar nueva contraseña de administrador (4-15 caracteres). NOTA: La contraseña de administrador predeterminada es 4321.Press the Password Timeout window to enter the number of minutes (1-99) the instrument will timeout due to inactivity. A numeric keypad will be displayed for entering these values, para seleccionar el valor a cambiar, use <o> para mover el cursor. Cuando termine, presione el botón OK.NOTA: El valor predeterminado es cinco (5) minutos. Password Timeout Presione el icono Bloguear ahora para bloguear inmediatamente el instrumento. CONTRASEÑA PERDIDA: llame o envíe un correo electrónico a Particles Plus para obtener una contraseña temporal que será válida el día que se Lock Now solicita la contraseña.

NOTA: Esta contraseña única caducará automáticamente al final del día de emisión.

#### 6-10 Screens

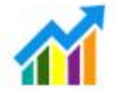

Press the Screens icon to open the Config. Screens window. Select Particles, Realtime meter, Graph, and/or PM environmentals to activate the screens shown when repeatedly pressing the Screens icon on the Main page.

#### 7-1 Power 7-1 Administración de energía

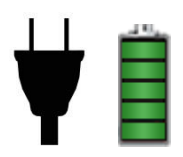

Presione el icono del adaptador de CA o el icono del indicador de batería para abrir la pantalla de administración de energía.

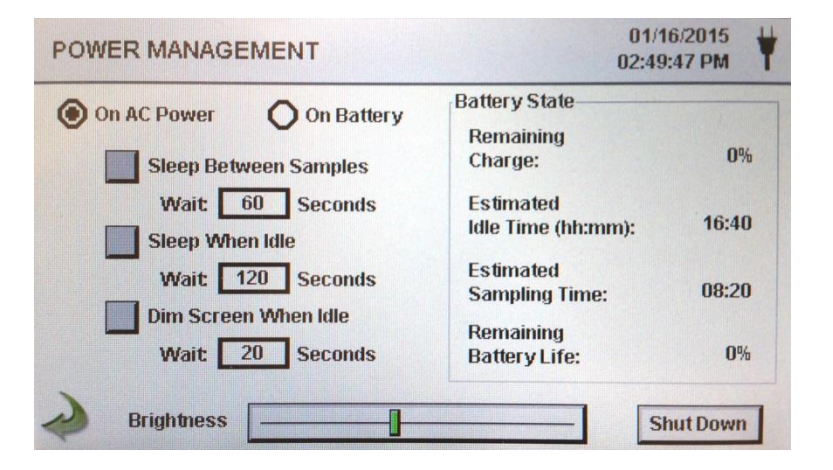

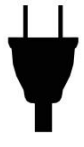

Icono de adaptador de CA

Ícono indicador

de batería

El icono del adaptador de CA es visible cuando el instrumento está enchufado a la red eléctrica de CA.

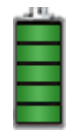

El icono del indicador de batería es visible cuando los instrumentos funcionan con batería. El icono también sirve como una indicación visual del nivel de energía de la batería. El ícono de nivel de energía de la batería se mostrará de manera diferente dependiendo de la cantidad de energía restante de la batería. Las indicaciones del nivel de potencia son las siguientes:

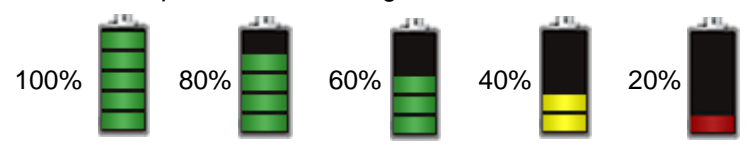

Carga restante del estado de la batería

Porcentaje de carga restante de la batería.

Estado de batería Tiempo de inactividad estimado

Cantidad estimada de tiempo restante si el instrumento se enciende sin muestreo.

| Estado de la batería<br>Tiempo estimado de<br>muestreo                                                                             | Cantidad estimada de tiempo restante si el instrumento está muestreando.                                                                                                    |  |
|----------------------------------------------------------------------------------------------------|----------------------------------------------------------------------------------------------------|--|
| Estado de la batería<br>Vida restante de la<br>batería                                                                             | Porcentaje de vida restante de la batería.                                                                                                    |  |
| Encendido con CA<br>Alimentación con<br>batería                                                                                    | Seleccione el botón de opción para elegir la configuración de On AC Power y ON Battery.                                                                                                    |  |
| Reposo entre<br>muestras                                                                                                    | Al seleccionar el botón Dormir entre muestras se activa la función para<br>apagar el instrumento entre muestras para conservar la vida útil de la<br>batería. Presione la ventana Espera de suspensión entre muestras para abrir<br>la pantalla Ingresar tiempo de espera. Se mostrará un teclado numérico para<br>ingresar el Tiempo de espera en segundos de 0 a 65,535. Para seleccionar<br>el valor a cambiar, use <o> para mover el cursor. Cuando termine, presione<br/>el botón OK.</o>                                     |  |
| Reposo cuando esté<br>inactivo                                                                                                    | Al seleccionar el botón Suspender cuando está inactivo, se activa la función para apagar el instrumento cuando está inactivo. Presione la ventana Suspender cuando espera inactiva para abrir la pantalla Ingresar tiempo de espera. Se mostrará un teclado numérico para ingresar el Tiempo de espera en segundos de 10 a 65,535. Para seleccionar el valor a cambiar, use <o> para mover el cursor. Cuando termine, presione el botón OK.</o>                                                                                    |  |
| Pantalla tenue cuando<br>está inactivo                                                                                             | Al seleccionar la pantalla Atenuar cuando está inactivo, el botón activa la función para atenuar la pantalla del instrumento cuando está inactivo. Presione la ventana Dim Screen When Idle Wait para abrir la pantalla Enter Wait Time. Se mostrará un teclado numérico para ingresar el tiempo de espera en segundos. Para seleccionar el valor a cambiar, use <o> para mover el cursor. Cuando termine, presione el botón OK. NOTA: La pantalla de atenuación mínima cuando el tiempo de espera inactivo es de 10 segundos.</o> |  |
| Control deslizante de brillo Presione y deslice el Control deslizante de brillo para aumentar y disminui el brillo de la pantalla. |                                                                                                    |  |
| lcono de apagar                                                                                                    | Presione el icono de apagado para apagar                                                                                                    |  |

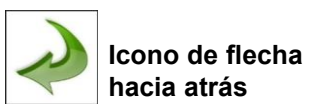

Presione el icono de la flecha hacia atrás para regresar a la pantalla anterior.

inmediatamente el instrumento.

## 8-1 Control de Volumen

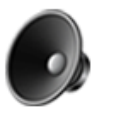

lcono Control de Volumen Presione el icono de control de volumen para habilitar el control deslizante de control de volumen. Deslice la barra deslizante de control de volumen para ajustar el volumen. Aparece un valor numérico en la parte inferior del control deslizante para indicar el volumen relativo. Mover la barra deslizante de control de volumen a 0 silencia el instrumento.

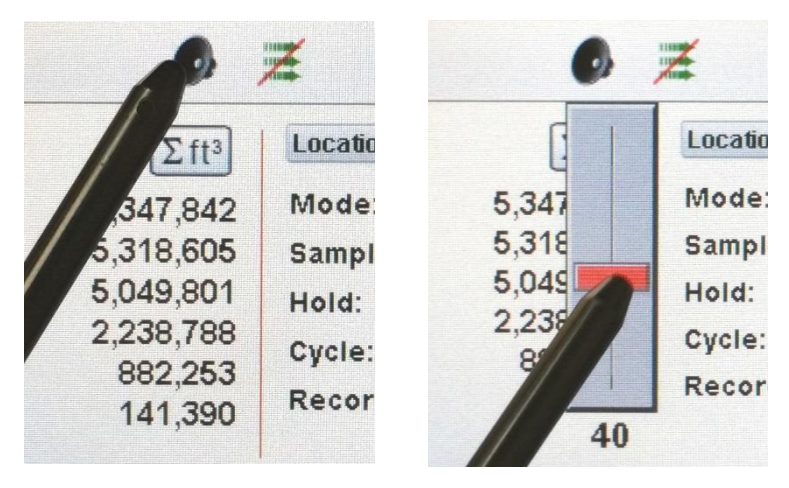

# 9-1 Software de gestión de instrumentos (IMS)

El instrumento incluye una utilidad de software basada en PC para gráficos en tiempo real, descarga de datos desde el instrumento, calibración de sensores en el campo, actualizaciones de firmware, diagnóstico remoto directo a un técnico de servicio y más.

NOTA: Las instrucciones detalladas para el uso del software IMS se encuentran en el Manual del software IMS en la memoria USB incluida.

|                                 | Instalación de<br>software   | Conecte la memoria USB proporcionada a su PC con Windows y seleccione el archivo de aplicación de instalación web IMS Install. Sigue las instrucciones de instalación.                                            |
|---------------------------------|------------------------------|----------------------------------------------------------------------------------------------------|
| ims<br>72                       | Iniciar software             | Use el ícono IMS en la carpeta del programa o en el escritorio para iniciar el programa.                                                                                                    |
| No Connection<br>USB Connection | Indicación<br>de<br>conexión | Conecte el instrumento a una PC con el cable USB provisto<br>para establecer una conexión entre IMS y el instrumento.<br>Cuando se ha establecido una conexión, aparecerá la<br>indicación de Conexión USB verde. |

# 10-1 Operación remota

Se puede acceder al instrumento con un navegador web a través de Ethernet (por cable o Wi-Fi), utilizando la dirección IP del instrumento que se encuentra en la pantalla de Comunicaciones. Las siguientes funciones se pueden realizar de forma remota: iniciar y detener el muestreo, cambiar las unidades de datos, seleccionar ubicaciones y activar / desactivar los valores de los canales mostrados.

El instrumento debe colocarse en modo Ethernet o Wi-Fi opcional y la unidad también debe estar conectada a un enrutador que funcione en la misma red que la PC.

En la pantalla de Comunicaciones, seleccione el botón Usar DHCP y la unidad mostrará automáticamente la configuración emitida por el enrutador. Ingrese la dirección IP que se muestra en cualquier navegador del dispositivo para acceder a la pantalla remota.

NOTA: La dirección URL es la dirección IP que el enrutador DHCP asignó al instrumento. Se puede proporcionar una dirección IP estática para el dispositivo a través de la pantalla Comunicaciones anulando la selección del botón Usar DHCP e ingresando la dirección IP.

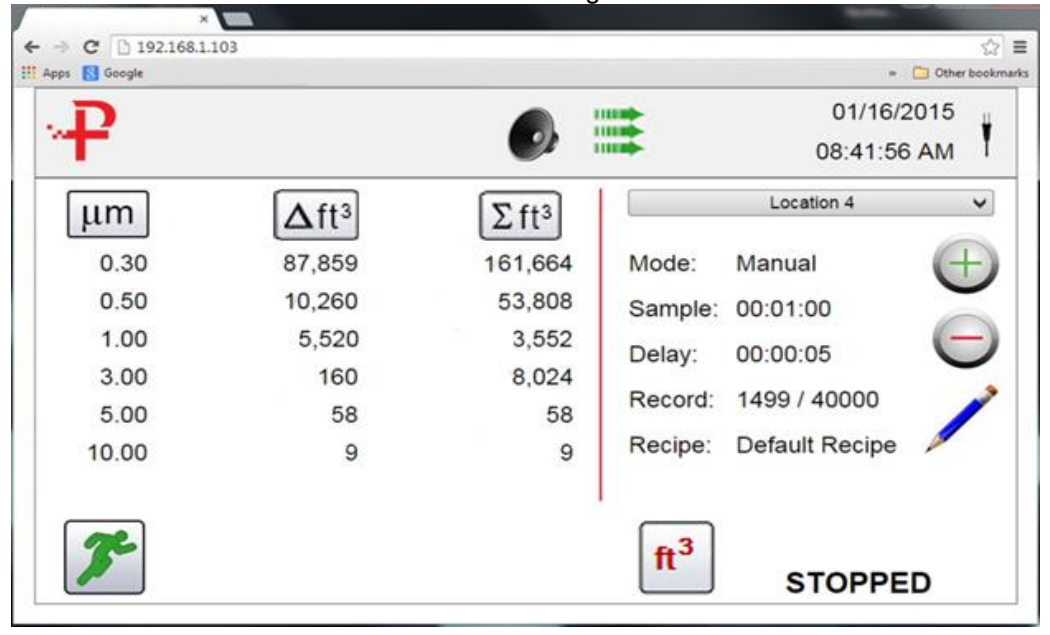

#### Apéndice – A Mapa de registro de Modbus

El mapa de registro MODBUS se puede encontrar en la memoria USB.

#### Apéndice – B Registro de datos del sensor ambiental

Los datos del sensor ambiental se pueden registrar sin hacer funcionar la bomba o el láser deseleccionando todos los canales de partículas en la pantalla de Administración de canales. Aparecerá una pantalla de Todos los canales deshabilitados cuando se presione el botón de flecha Atrás. Presione Sí para confirmar y No para cancelar.

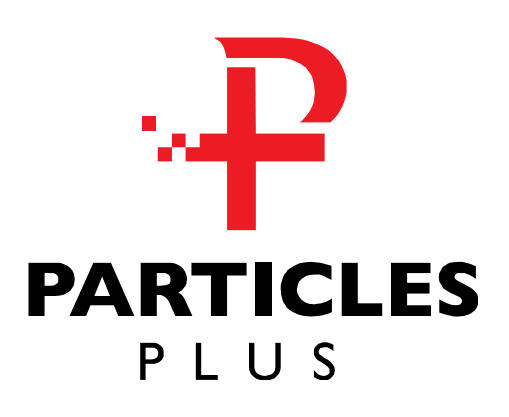

# Particles Plus, Inc.

31 Tosca Drive Stoughton, MA 02072 USA Phone: +1-781-341-6898

www.particlesplsu.com

sales@particlesplus.com

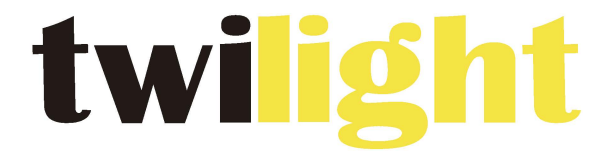

#### INSTRUMENTOS DE MEDICIÓN INDUSTRIAL

# LLÁMANOS +52(81) 8115-1400 / +52 (81) 8173-4300

LADA Sin Costo: 01 800 087 43 75

E-mail: ventas@twilight.mx

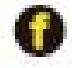

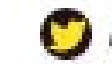

www.twilight.mx

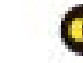